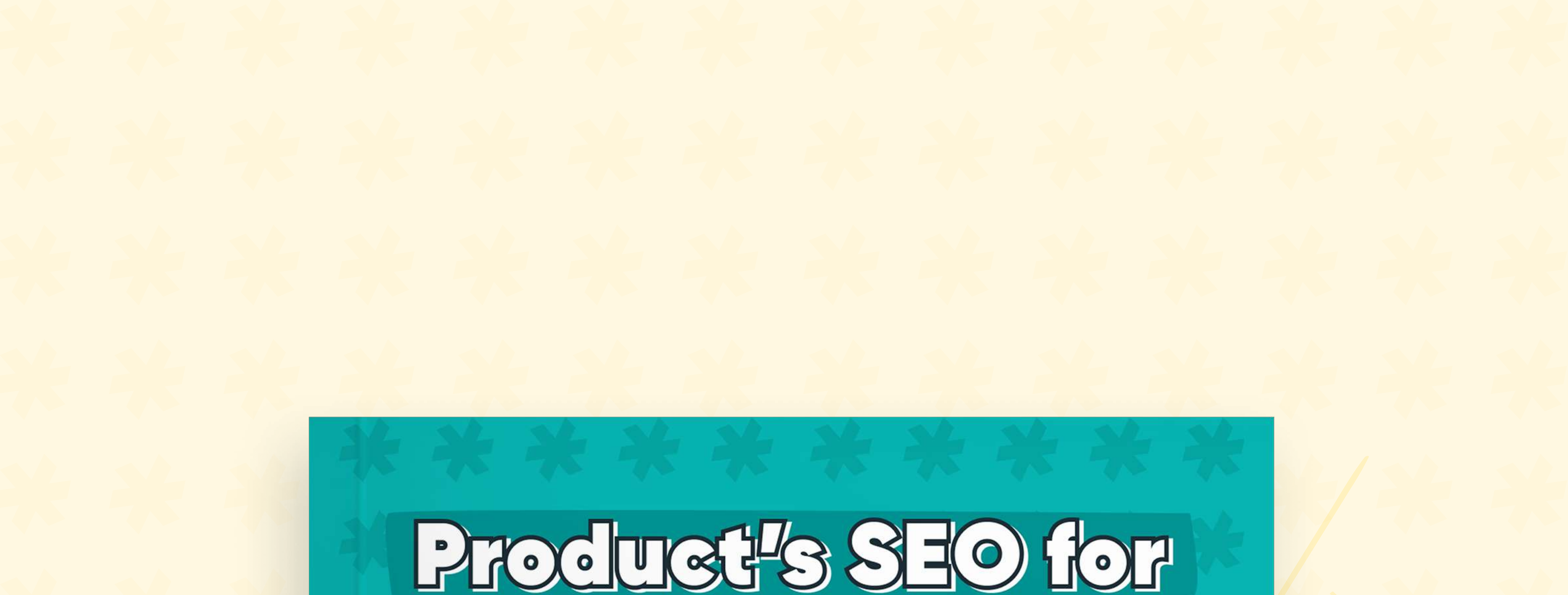

# Online Sellers

000

-

()

~~~~

6

How to Write Product Listing Copy that Will Send Your Store to the Top?

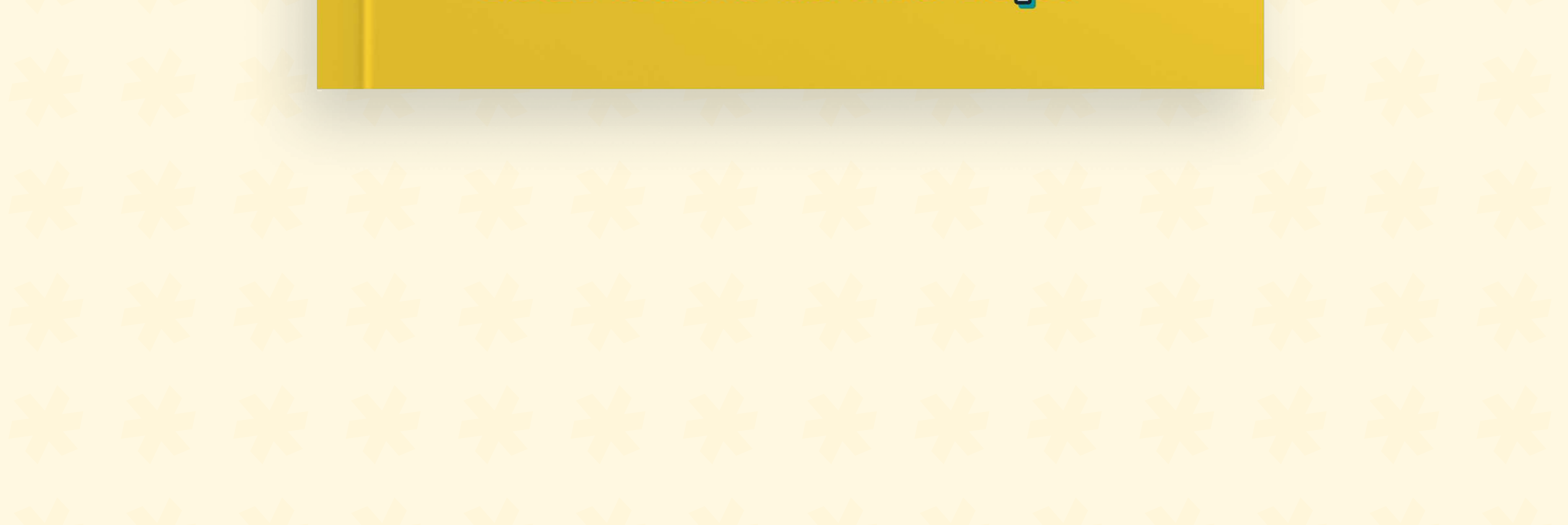

As a seller, what do you need to stand out from your competitors? If your store is in a shopping mall, you need to attract visitors with the shop window or so, but SEO and proper product description are almost the only way to get noticed for an online store. eCommerce SEO optimization of the content is a new science in marketing, which differs from a general content SEO.

How to write a product description to attract your buyers? What is the difference between different eCommerce platforms and marketplaces? How does eCommerce SEO work?

We have answers to these questions and even more. In this guide, you will get the best SEO practices and techniques that work for eCommerce businesses and a step-by-step guide to writing product descriptions for sales channels.

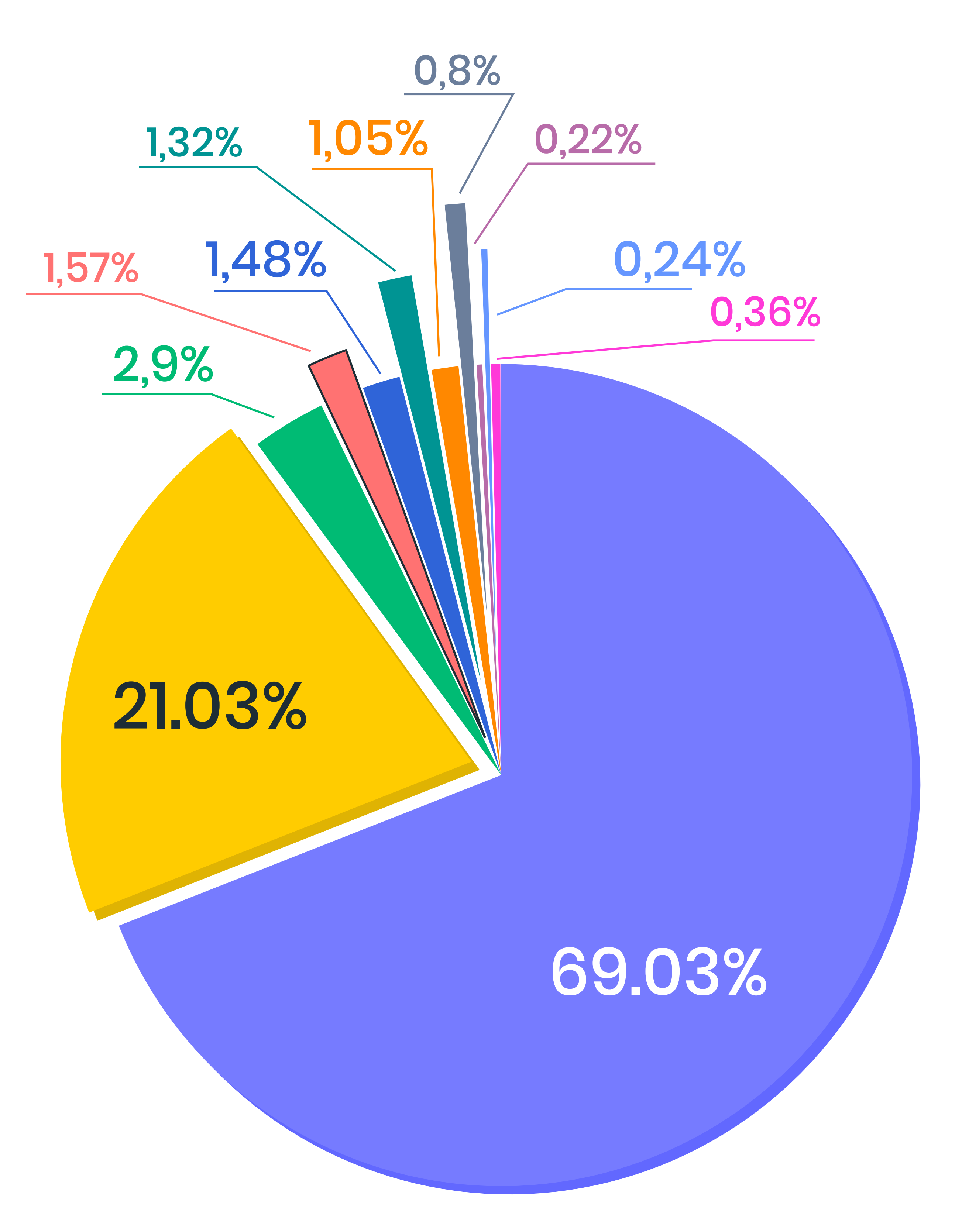

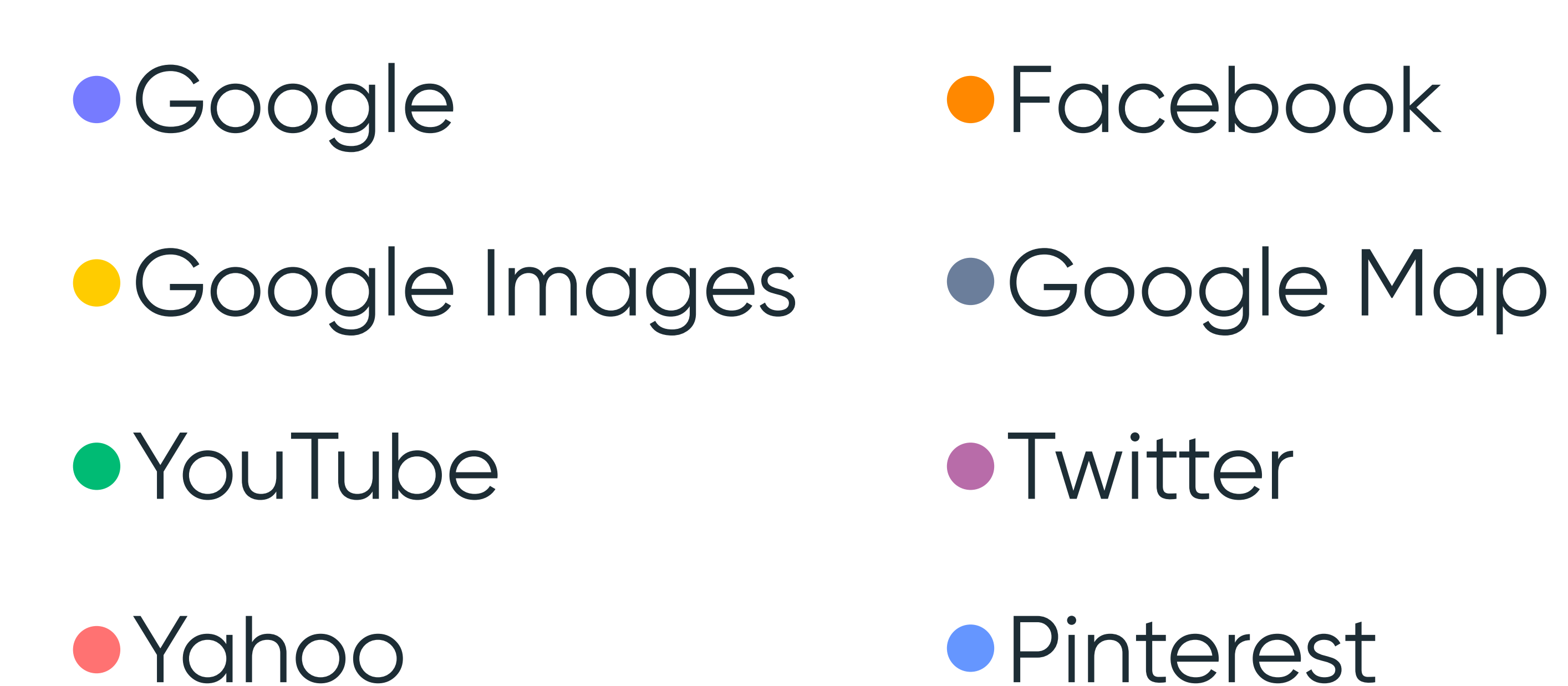

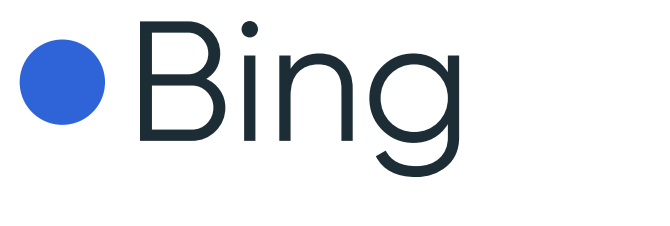

### Amazon

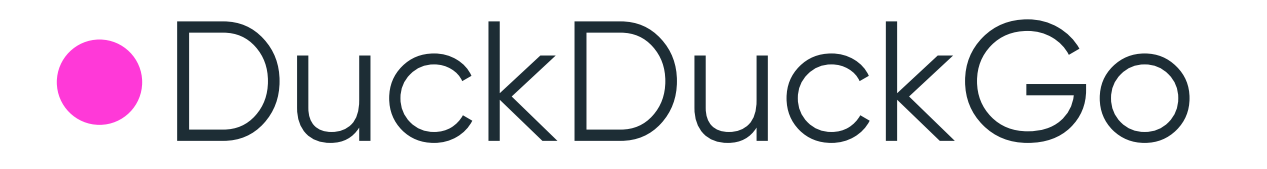

2

## SEO for online stores

Before any purchase, buyers are Googling what they want first or searching the items they need on marketplaces. As a seller, you need to use SEO techniques to make your store viewed by the customers and rank higher.

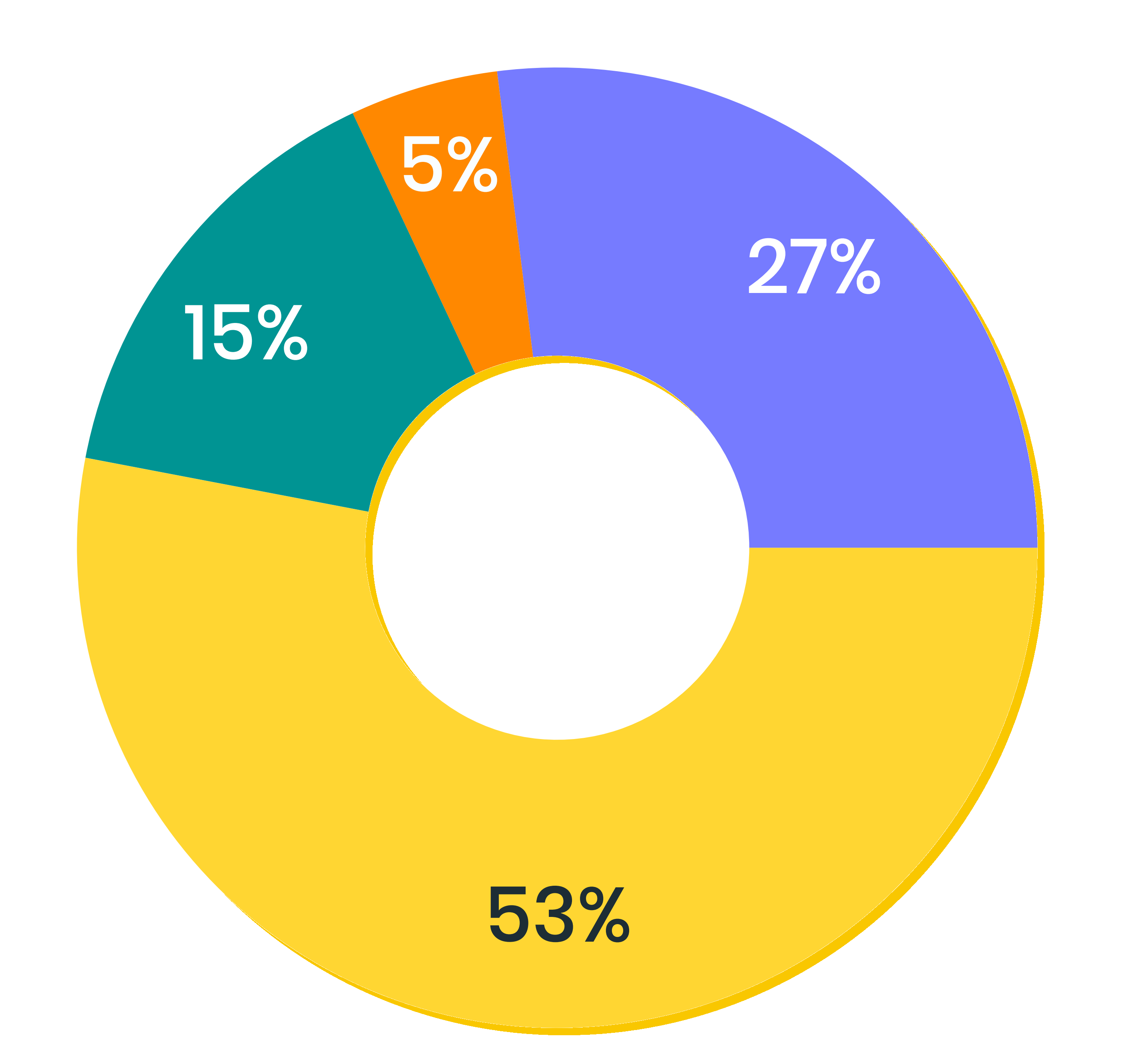

SEO

Other

Organic Social

3

Paid

Very often, sellers are not professional marketers or content creators who are aware of the importance of SEO. They add their products to the store just describing them, then skipping the SEO part. This will result in a failure of a store, as not many buyers will see your store. eCommerce SEO optimization is the way to send your store to the top of the search.

### Here is what eCommerce SEO includes:

- Relevant and searchable keywords
- SEO optimized titles
- SEO optimized descriptions
- SEO optimized images

## 1. eCommerce Keywords

Keyword research for eCommerce is closely connected with proper product descriptions. If you do it wrong, your products will not rank high in search, negatively affecting your sales. The right keywords can get your product straight to your customers.

eCommerce SEO research is not as simple as you may think. For

example, you are selling t-shirts with art prints. There are so many people looking for t-shirts, but just a specific target audience (which you are trying to reach) is looking for artsy prints on t-shirts. If you choose the keyword 'Creative t-shirt', you'll probably get to the wrong audience. Or, you'll reach those who are just researching tshirts but not actually looking for purchases. The keyword 'Van Gogh Art Print T-shirt' will get your item to the buyers who know what they are looking for and are already willing to buy.

0

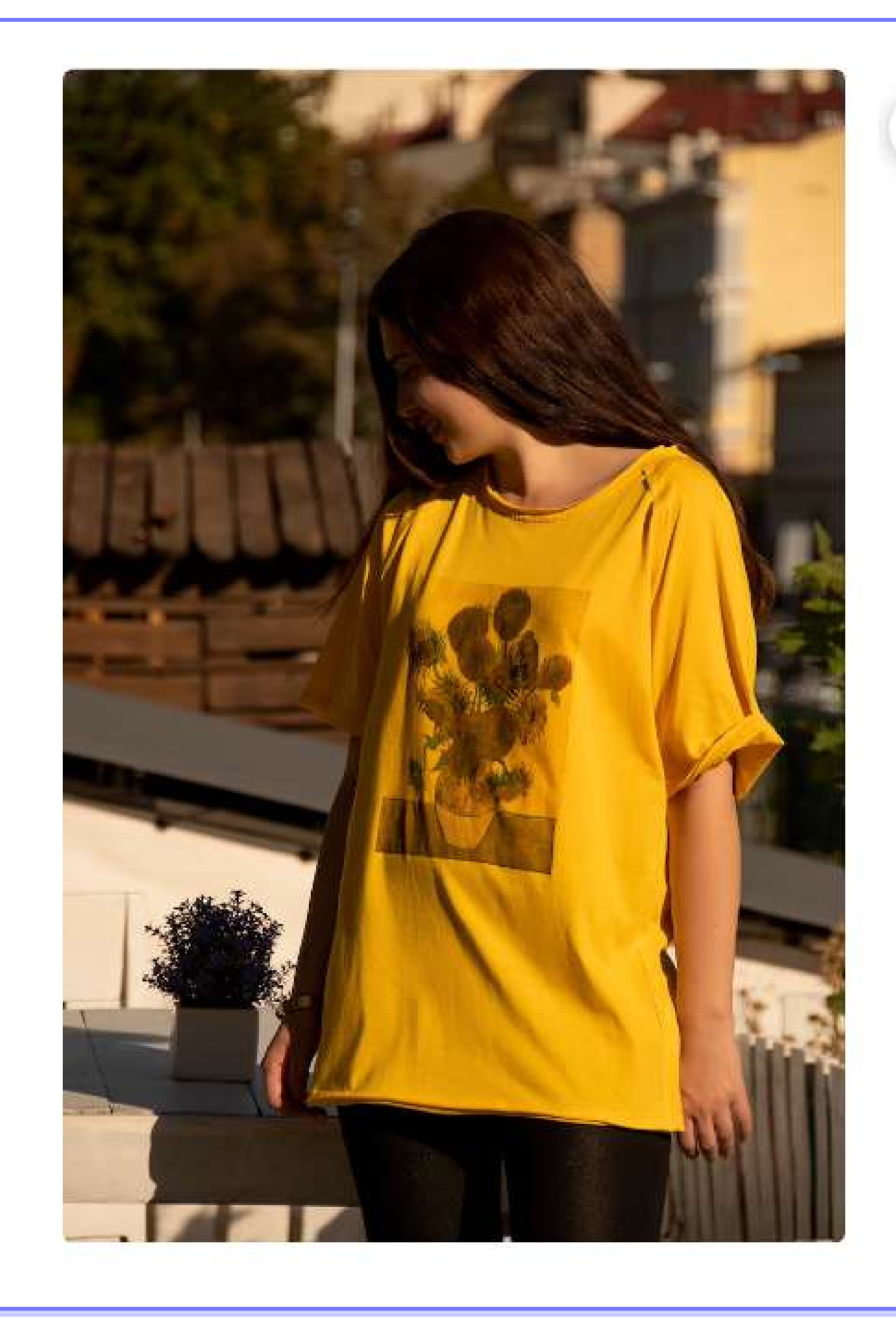

Van Gogh Yellow Oversized T-shirt 'Sunflowers' art print

### USD 32.00

Local taxes included (where applicable)

Add to cart

#### Highlights

~

😻 Handmade

Ships from a small business in USA

Shipping and return policiesReady to ship inCost to ship3-5 business daysUSD 2.00

Returns & exchanges Accepted Exceptions may apply

## TIP I. - Tools for keyword research

For eCommerce keyword research, you can use common keyword planner tools like SEMrush or Ahrefs. But, there are also other practical approaches to perform keyword research for online stores.

Ahrefs is one of the most beloved SEO tools that offers you a wide

range of features. You can find relevant keywords, conduct competitive analysis, build backlinks, and more. Ahrefs offers sellers to research eCommerce keywords for marketplaces and online stores. You can see the search tab from the image below, where you can research relevant keywords for product listing on Amazon or other sales channels.

| ahrefs Dashboard                                                                                                    | Alerts Site explorer Content explo                                                                                                    | er Keywords explorer Rank tr                                                                        | racker Site audit <sup>NEW</sup> Mo               | ore 🔻                                               |                         |                                                                                                  | 0 🔺 🗆 🚣                                             |
|----------------------------------------------------------------------------------------------------|----------------------------------------------------------------------------------------------------|----------------------------------------------------------------------------------------------------|---------------------------------------------------|-----------------------------------------------------|-------------------------|--------------------------------------------------------------------------------------------------|-----------------------------------------------------|
| Google 🔻 backpa                                                                                                    | acks                                                                                                    |                                                                                                    | United States •                                   | Q 999 / 1,000 daily repo                            | orts left 🕘 20,000 / 20 | 0,000 monthly SERP updates left 🤅                                                                | >                                                   |
| Overview                                                                                                    |                                                                                                    |                                                                                                    | SERP & KD updated 1                               | 8 minutes ago. Update                               |                         |                                                                                                  | + Add to                                            |
| KEYWORD IDEAS<br>All keyword ideas<br>Phrase match<br>Having same terms<br>Also rank for<br>Search suggestions<br>Newly discovered<br>Questions<br>TRAFFIC SHARE<br>By domains<br>By pages | Keyword difficulty @         Image: Constraint of the served state of the served state of | bisites                                                                                             | <ul> <li>RR 1.21 O</li> <li>CPS 0.79 O</li> </ul> | Clicks CPC<br>76K \$2.00<br>Paid 38%<br>Organic 62% |                         | Global volume<br>163K<br>United States<br>United Kingdom<br>Australia<br>India<br>India<br>Japan | 96K 58%<br>20K 12%<br>8.9K 5%<br>8.8K 5%<br>7.1K 4% |
| KEYWORDS LISTS                                                                                                    | Parent topic BETA O<br>backpacks<br>Search volume 96K                                                                                                    | #1 result for parent topic<br>Backpacks   Amazon.com<br>https://www.amazon.com<br>Total traffic 43K | c<br>n<br>1/backpacks/b?ie=UTF8&nc                | ode=360832011 ▼                                     |                         |                                                                                                  |                                                     |
|                                                                                                    | Keyword ideas<br>Having same terms                                                                                                    | Questions NEW @                                                                                     |                                                   | Also rank for 🔞                                     |                         | Newly discovered @                                                                               |                                                     |
|                                                                                                    | backpacks                                                                                                    | 96,000 where to buy back                                                                            | kpacks 900                                        | ebags                                               | 202,000                 | travel pro backpacks                                                                             | 450                                                 |
|                                                                                                    | jansport backpacks                                                                                                    | 30,000 can you wash bac                                                                             | kpacks 500                                        | backpack                                            | 184,000                 | top loader backpacks                                                                             |                                                     |
|                                                                                                    | osprey backpacks                                                                                                    | 30,000 where do they sel                                                                            | l jansports 450                                   | backpacks                                           | 96,000                  | boy rolling backpacks                                                                            |                                                     |

Here, you can see how your product's keywords work for the Amazon marketplace. From the 'Vintage Sunglasses' example, you see that the buyers' interest is less compared to the iPhone keyword.

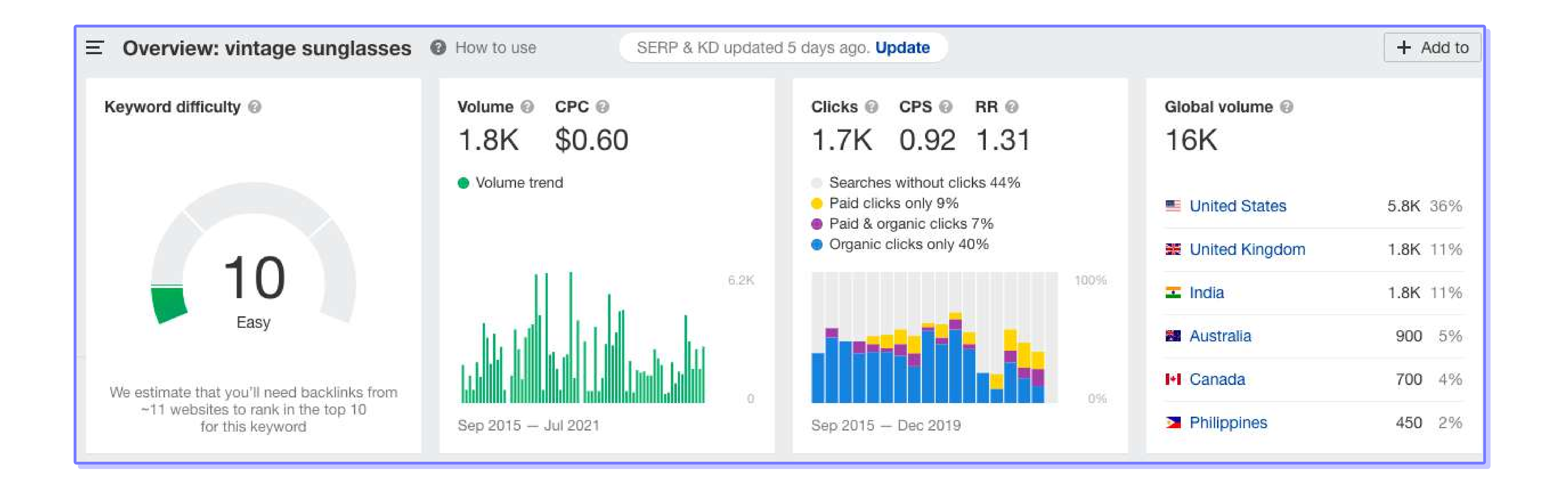

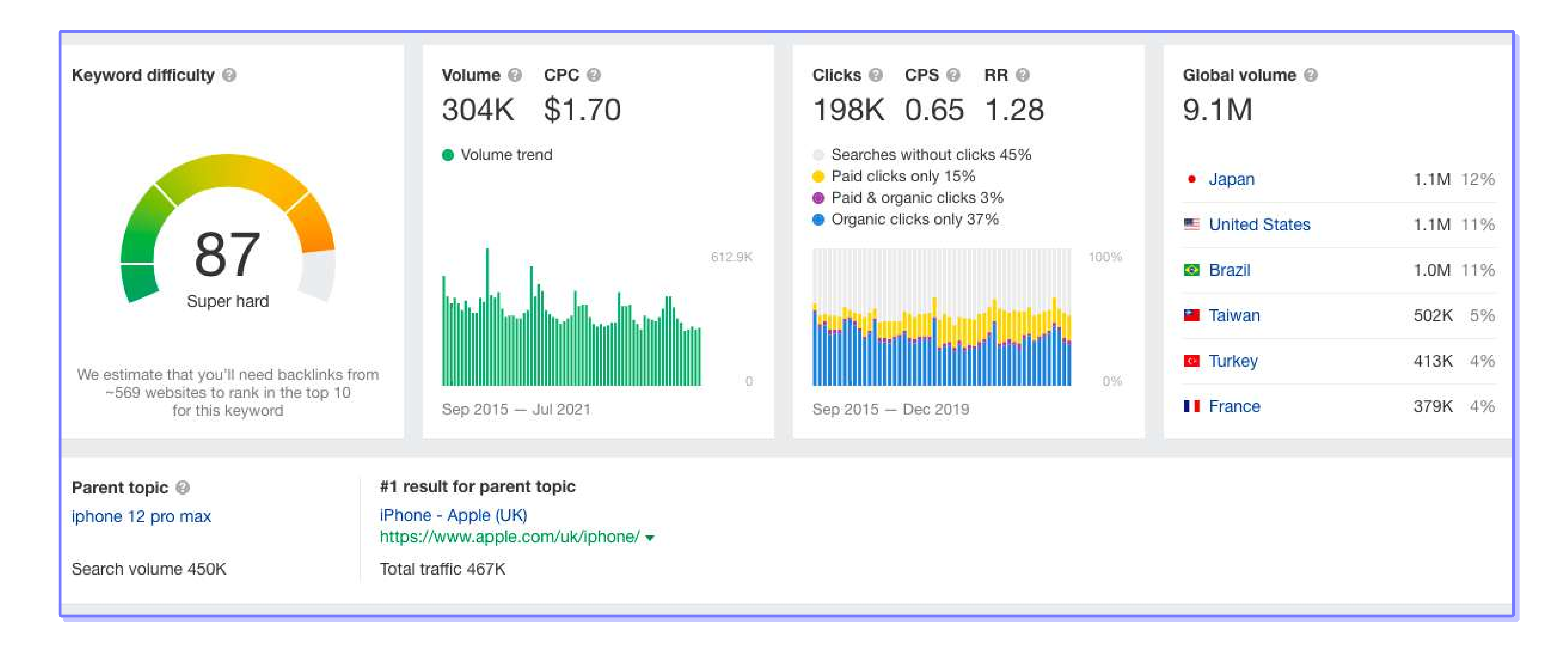

# **SEMrush** is another top popular SEO tool that also offers you the opportunity to create SEO friendly content.

| SEMRUSH                                                                                 | Feature | Pricing Resources $\checkmark$ Company $\checkmark$ App Center 🔤 $\checkmark$ Extra tools $\checkmark$                                                                                                    | EN 🗸 👱 🗸                                                                                                    |
|-----------------------------------------------------------------------------------------|---------|----------------------------------------------------------------------------------------------------|----------------------------------------------------------------------------------------------------|
| o <sup>,∕¢</sup> SEO                                                                    | ~       | Vintage Sunglasses × Search Projects +                                                                                                    |                                                                                                    |
| SEO Dashboard<br>COMPETITIVE RESEARCH<br>Domain Overview<br>Traffic Analytics           |         | Dashboard > Keyword Overview > Keyword Magic Tool          Keyword Magic Tool: Vintage Sunglasses         Database: United States                                                                                                    | 😰 Keyword Research course 📓 User manual 🌩 Send feedback View search history                                                                                                    |
| Organic Research<br>Keyword Gap<br>Backlink Gap<br>KEYWORD RESEARCH<br>Keyword Overview |         | All       Questions       Broad Match       Phrase Match       Exact Match       Related       Languages       Languages         Volume       KD %       CPC       Include keywords       Exclude keywords       Advanced filters         By number       By volume       All keywords: 4,546       Total volume: 61,040       Average KD: 17% | + To Keyword Manager Deta 2 Update metrics 0/1,000                                                                                                    |
| Keyword Magic Tool<br>Keyword Manager<br>Position Tracking<br>Organic Traffic Insights  |         | All keywords 4,546   > round 320                                                                                                    | Volume F         Trend         KD % F         CPC (USD) F         Com. F         SERP Features F         Results F         Last Update F           6,600         23 •         0.96         1.00         +4         100 F         Last week C |

| LINK BUILDING                               |     | > men      | 236 💿 | 🗌 🕒 vintage sunglasses 👻        | 6,600 | -      | 54 😐 | 0.63 | 1.00 | <b>Q</b> +4   | 1.9B 🗐  | Last week 😂   |
|---------------------------------------------|-----|------------|-------|---------------------------------|-------|--------|------|------|------|---------------|---------|---------------|
| Backlink Analytics<br>Backlink Audit        |     | > frame    | 191 🐵 | vintage sunglasses mens         | 1,600 | ~      | 21 😐 | 0.98 | 1.00 | *             | 102M 🗐  | Last week 2   |
| Link Building Tool<br>Bulk Analysis         |     | > ray      | 181 🐵 | vintage versace sunglasses *    | 1,600 | ~      | 22 🔹 | 0.55 | 1.00 | <u>+2</u>     | 91 🗐    | Last week 2   |
| ON PAGE & TECH SEO                          |     | > aviation | 176 @ | vintage dior sunglasses *       | 1,300 | ~      | 22 • | 0.65 | 1.00 | <u>▲</u> ± +2 | 82 🗐    | 2 weeks ago 🔁 |
| Listing Management                          |     | > pan      | 163 @ | vintage gucci sunglasses *      | 1,300 | ~      | 18 🗕 | 0.63 | 1.00 | <u>+3</u>     | 76.8M 🗐 | 2 weeks ago 🔁 |
| SEO Content Template<br>On Page SEO Checker |     | > versace  | 157 🐵 | vintage oakley sunglasses       | 1,000 |        | 38 😐 | 1.31 | 1.00 | <u>+2</u>     | 95 🗐    | 2 weeks ago 2 |
| Log File Analyzer                           |     | > eye      | 152 @ | Cartier sunglasses vintage      | 880   | ~~~~   | 25 鱼 | 0.47 | 1.00 | <u>+4</u>     | 98 🗐    | 2 weeks ago 🔁 |
| Or Advertising                              | >   | > cat      | 144 © | 🗌 😯 vintage sunglasses womens 👻 | 880   | $\sim$ | 23 🔍 | 0.95 | 1.00 | +2            | 172M 🗐  | Last week 🔁   |
| Social Media                                | >   | > black    | 133 🐵 | vintage aviator sunglasses *    | 590   | ~      | 14 🔍 | 1.09 | 1.00 | +3            | 29.4M 🗐 | 3 weeks ago 📿 |
| Content Marketing                           | > 1 | > chanel   | 130 🐵 | vintage cat eye sunglasses •    | 590   | -      | 21 😐 | 0.92 | 1.00 | <u>∎</u> +3   | 84.6M 🗐 | Last wee      |

## TIP II. - Start Keyword research on Amazon

For eCommerce keyword research, you can skip Google and go to Amazon first. You need to put the word like, for example, 'Vintage' and then see what vintage items buyers are looking for. Of course, you can't do this research if you want to research hundreds of keywords, but no worries, Amazon Keyword Tool is coming soon. This

tool will be similar to general SEO tools but focused on Amazon searches. Anyway, you can use this tool for other marketplaces or

eCommerce platforms, as they are pretty similar.

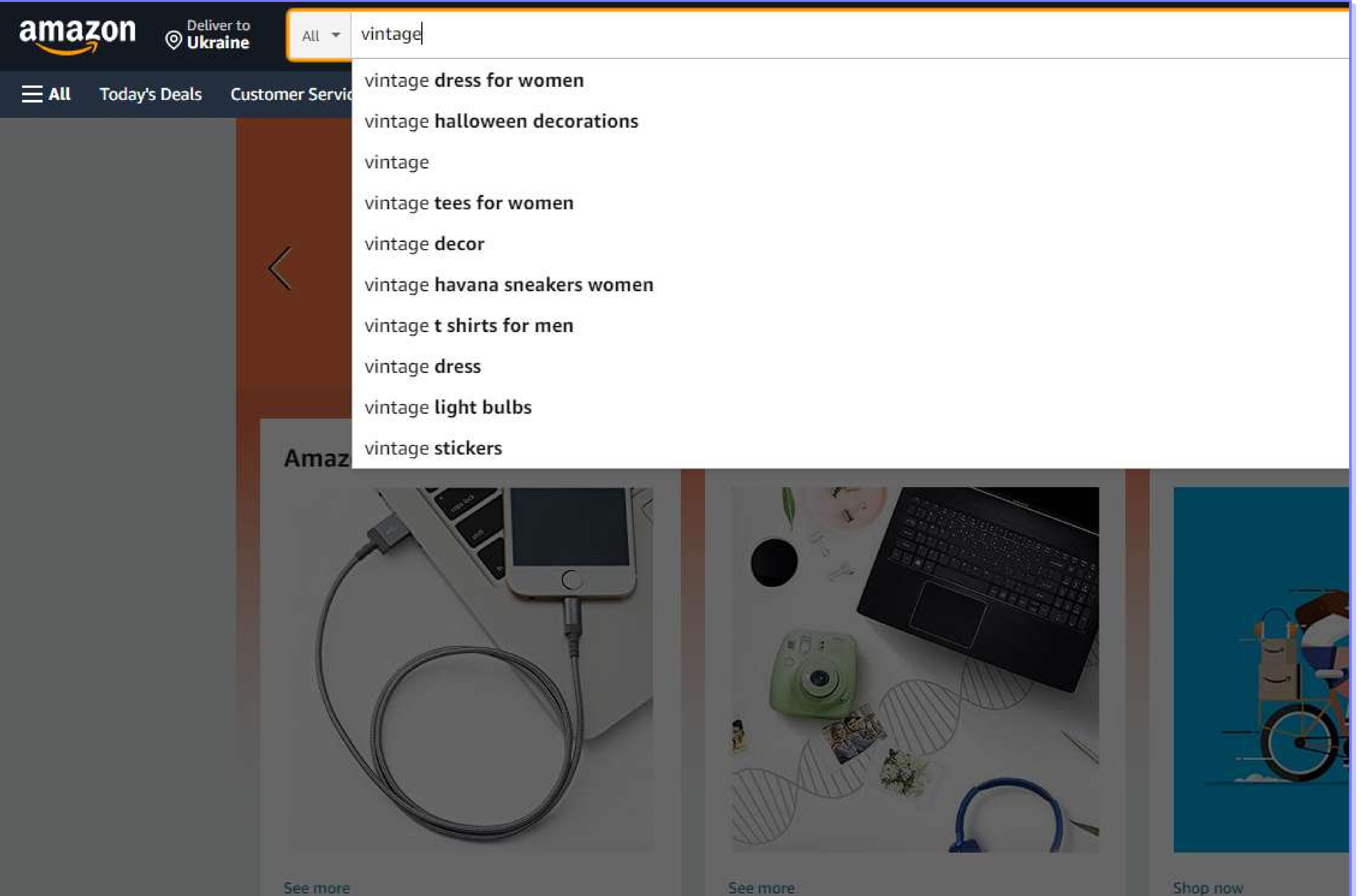

## TIP III. - See what's trending on other stores

I can't say it is SEO research, but it's good to see what items are popular in other stores and marketplaces. This is more related to competitive analysis, and you can use these sites to create some similar keywords (and sell similar products) that worked for your competitors.

### Best selling items (1,000+ relevant results, with Ads (2)

Price (\$) 🔹

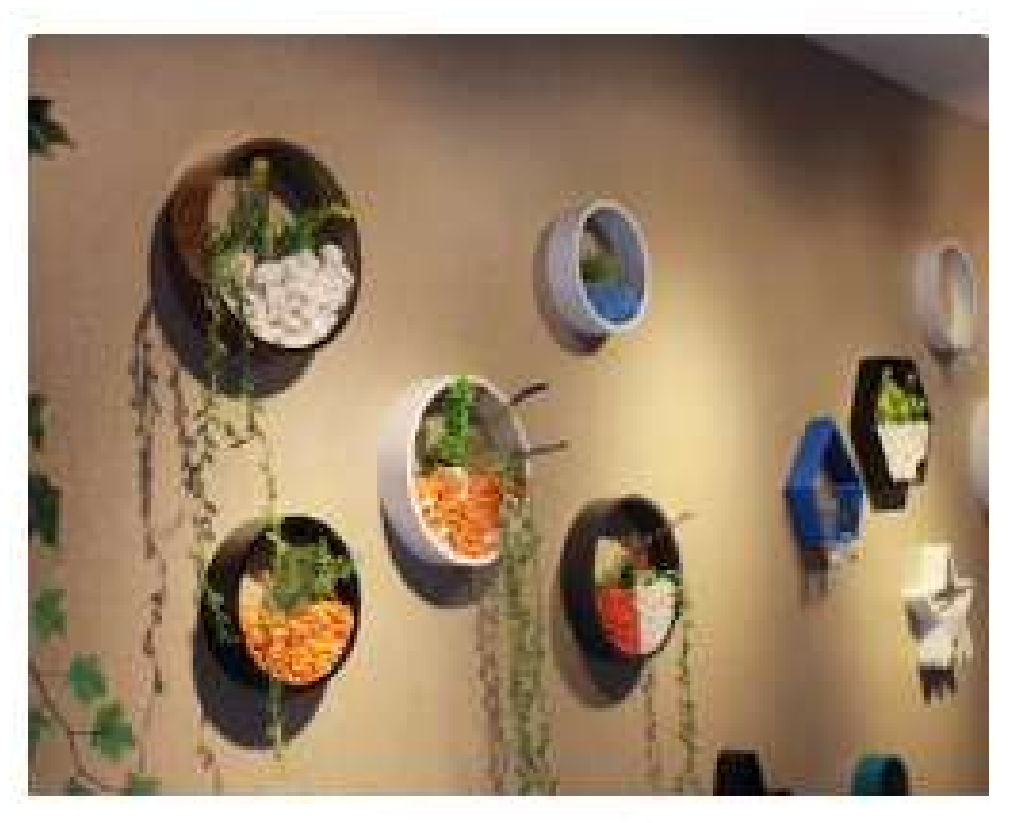

More colors Mini wall garden, (25 PIECES), wall ... Ad by Pupax \*\*\*\*\* (441) USD 1,230.36 FREE shipping

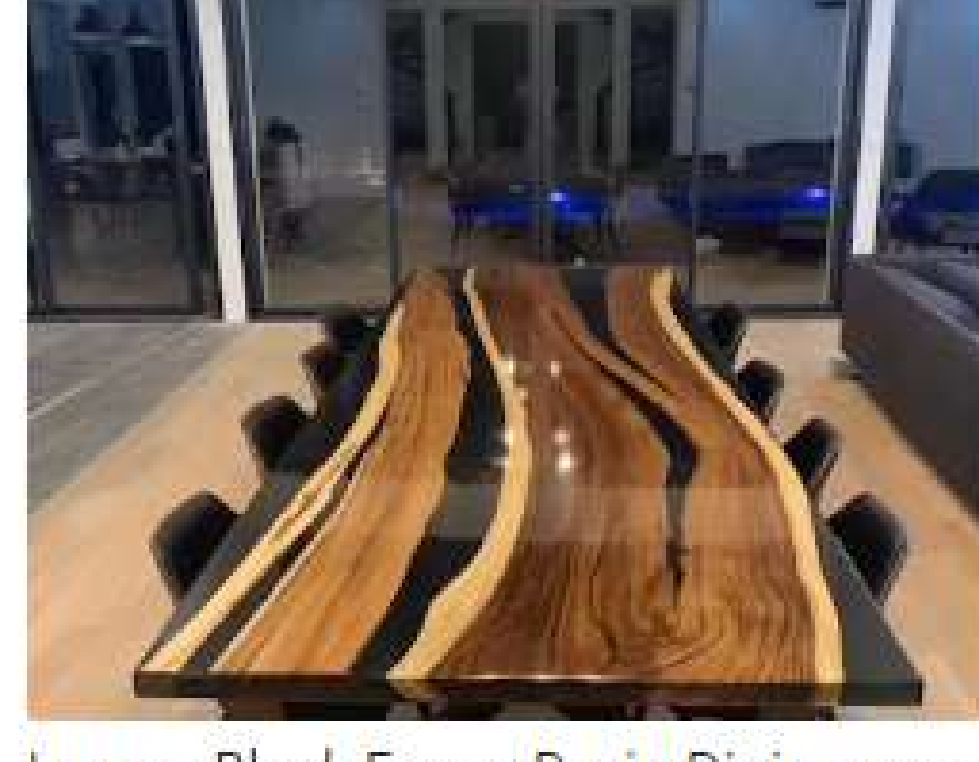

Luxury Black Epoxy Resin Dining an... Ad by ExotixArt \*\*\*\*\* (136) USD 625.00 USD 1,250.00 (50% off) FREE shipping

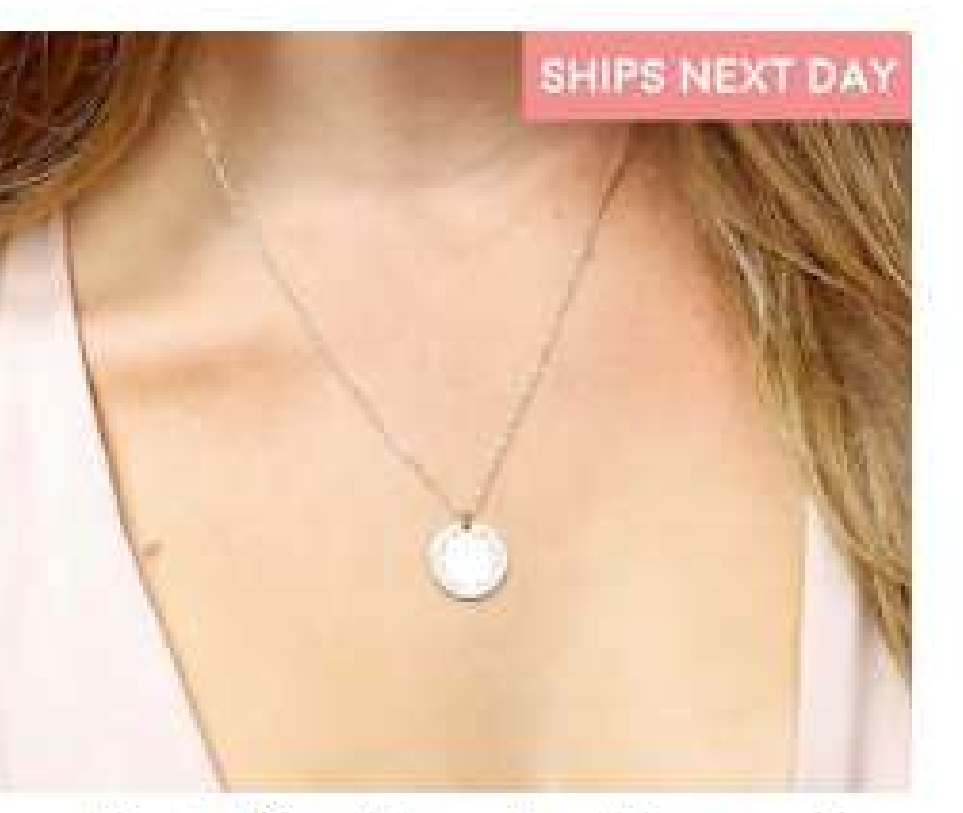

Coordinate Necklace For Women U... Ad by MignonandMignon ★★★★★ (79,070) USD 27.75

More colors Funny bathroom essentials | Full Se... Ad by AMAVinyICo \*\*\*\*\*\* (3) USD 24.00 USD 30.00 (20% off)

Sort by: Relevancy .

Brooch Bouquet/Embroidered broo... Ad by NicejewelleryByLMay \*\*\*\*\* (40) USD 51.75 USD 69.00 (25% off) FREE shipping

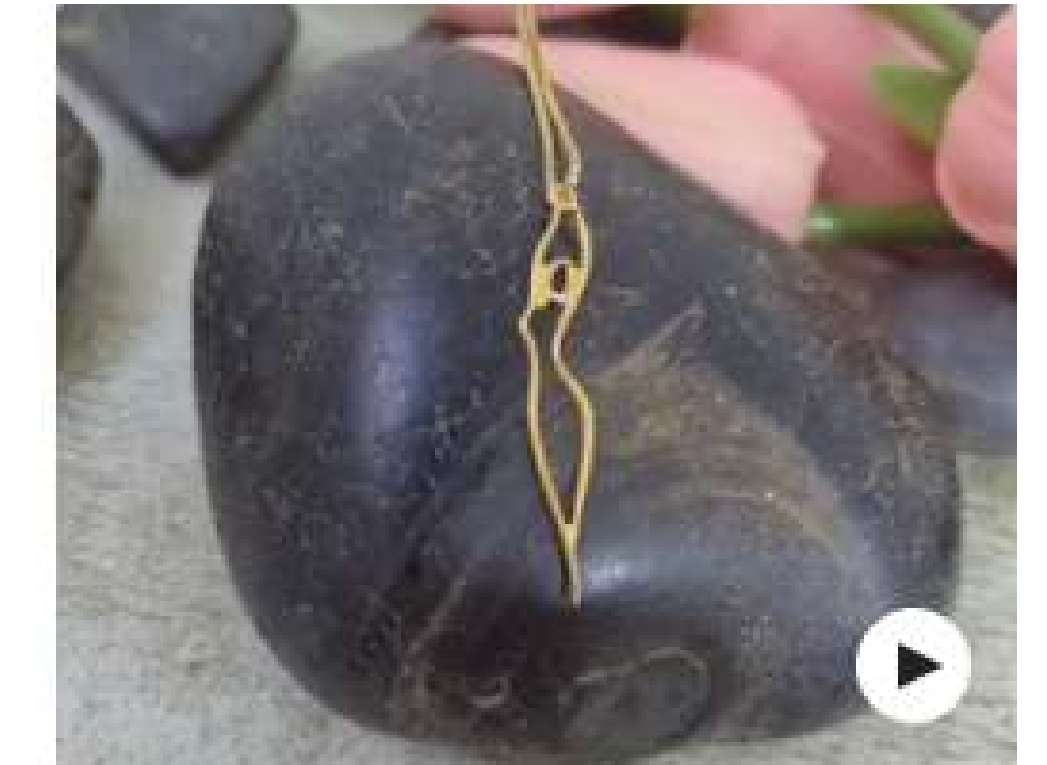

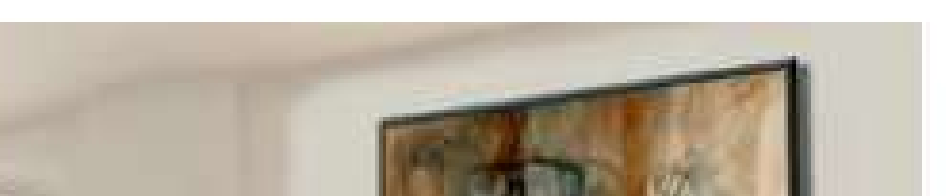

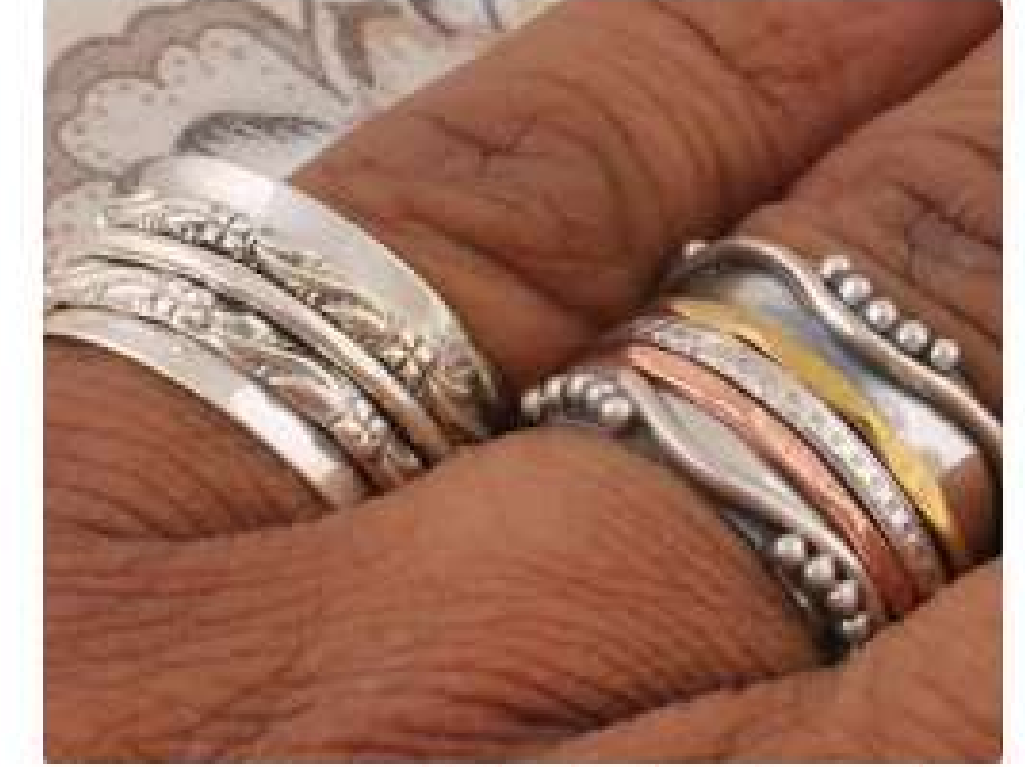

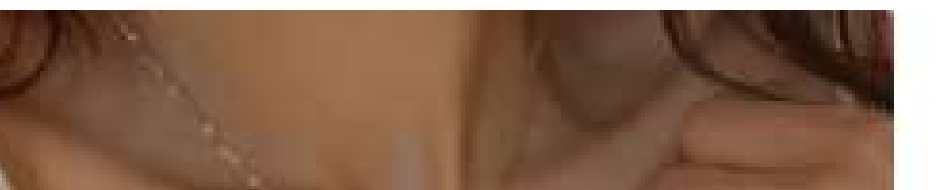

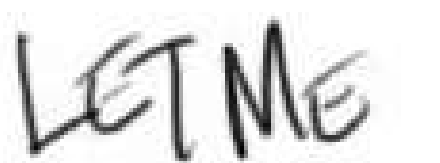

Ballerina Solid Gold Pendant Neckla... Ad by DaintyAndSimple \*\*\*\*\* (359) USD 360.00 USD 450.00 (20% off) FREE shipping

Best Selling Item, Extra Large Wall ... Ad by MiriLaveeArt ★★★★★ (55) USD 252.00 USD 280.00 (10% off) FREE shipping Ring Lot Beautiful Solid Sterling Sil... Ad by ShreeJaipurSilver925 \*\*\*\*\* (3,450) USD 52.00 USD 104.00 (50% off) FREE shipping

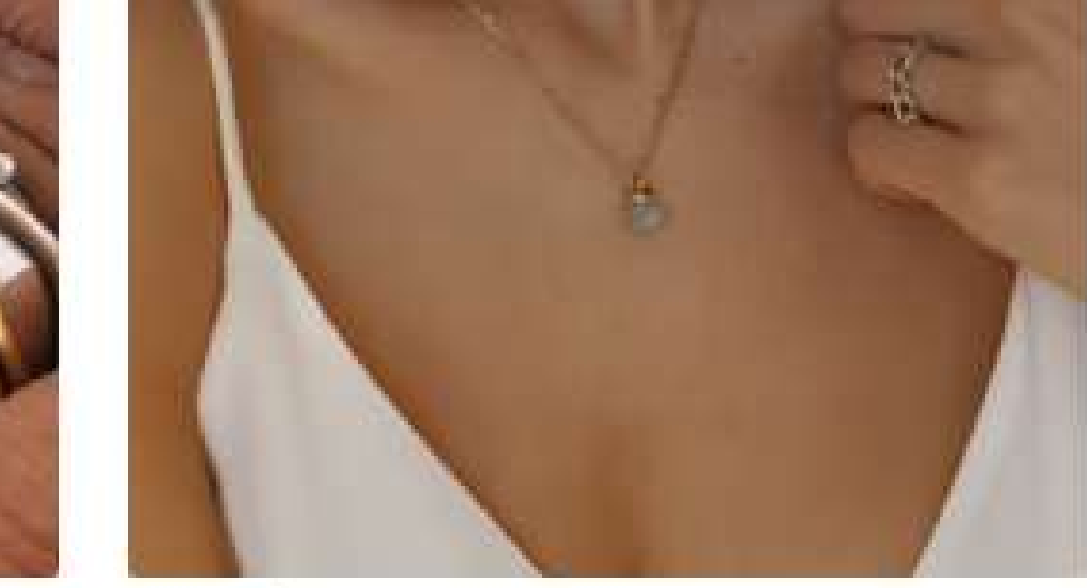

Rough Aquamarine, Raw Aquamari... Ad by Amicajewels \*\*\*\*\* (1.700) USD 35.90 USD 42.24 (15% off)

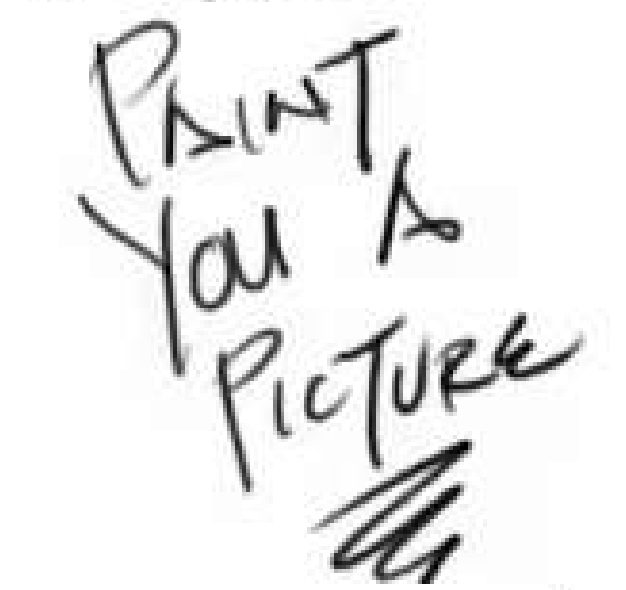

CUSTOM Painting on Canvas by Ma... Ad by MattPecson \*\*\*\*\* (100) USD 300.00

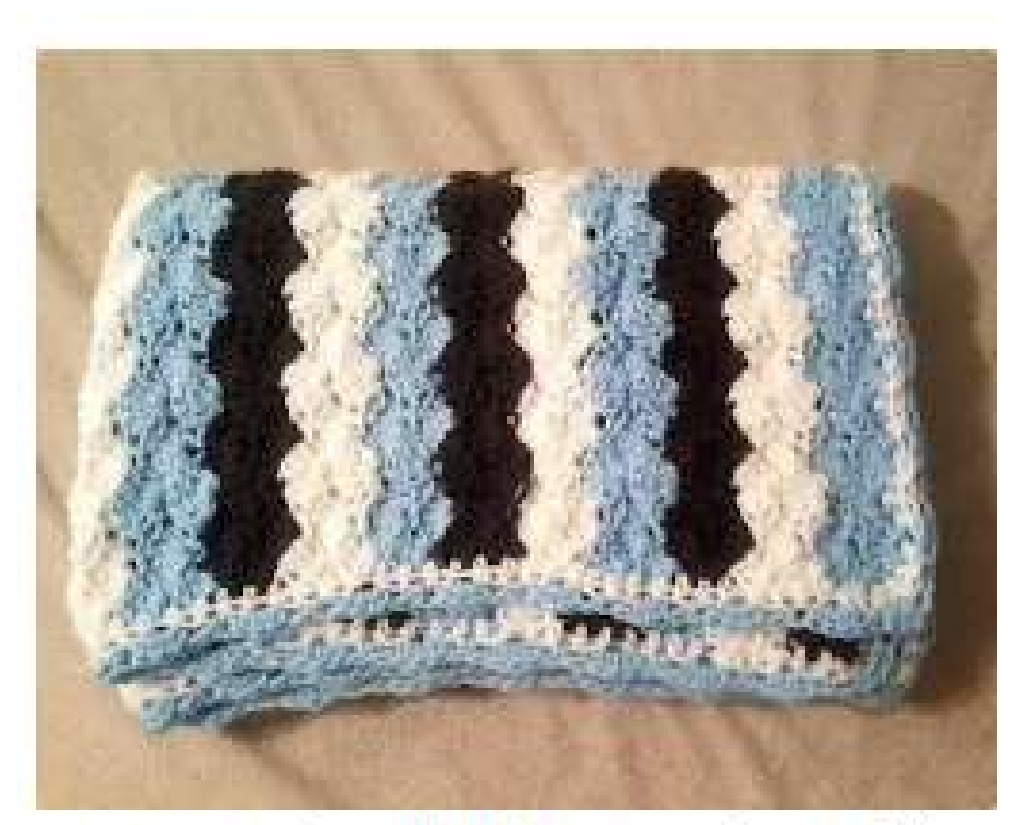

Custom Baby Blanket, Crochet Afgh... Ad by FourWillowsDesigns \*\*\*\* (177) USD 49.95

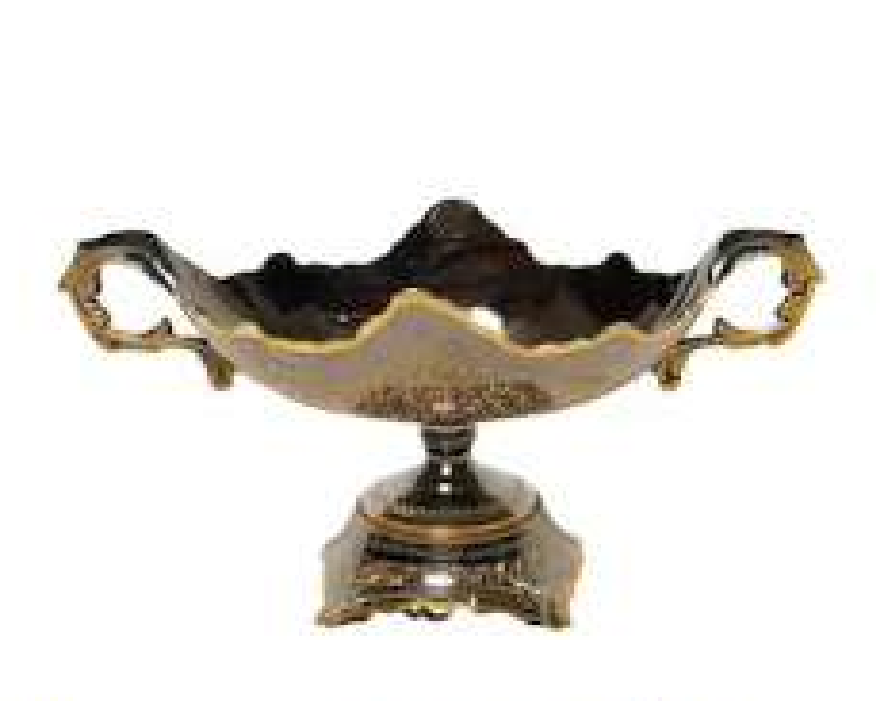

Large Brass Center Piece / Brass Ho... Ad by BonitoArtikel USD 185.40 FREE shipping

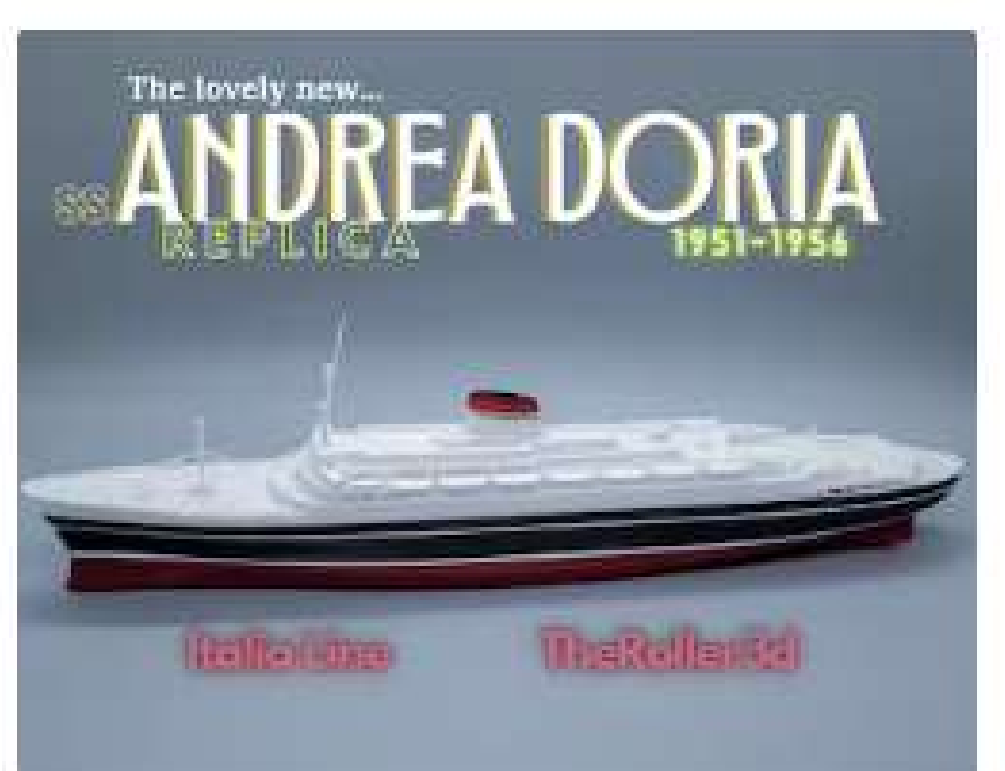

SS Andrea Doria Model 1 Foot in Le... Ad by TheRoller3d ★★★★★ (546) USD 56.00

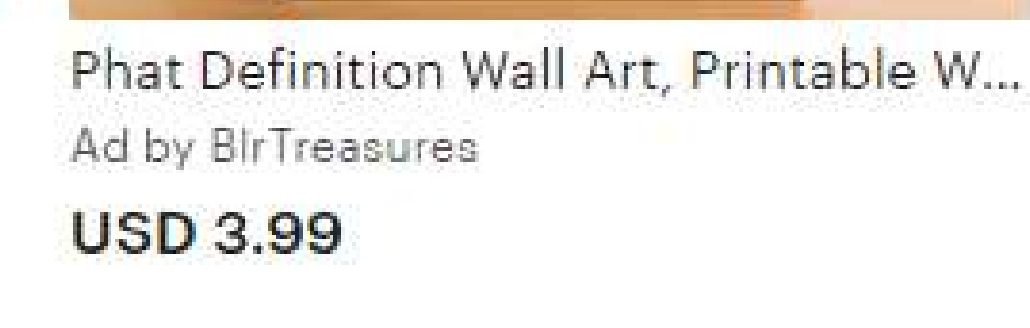

phat

(tot/ sign

mendpent, semigratily total to inservice a memory of the memor impy, attractive

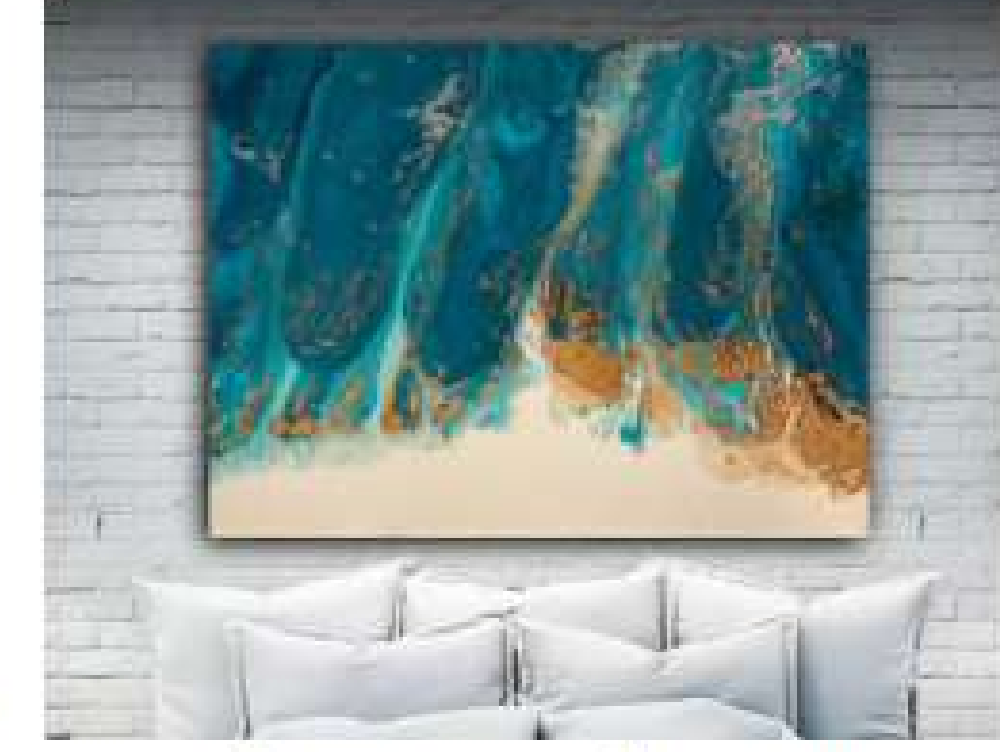

Best Selling Items, Wall Art Prints, ... Ad by LDawningScott \*\*\*\*\* (756) USD 28.00

8

## 2. SEO optimized titles/descriptions/images

Titles are the first thing your buyers and algorithms see. Put your main keyword at the beginning of the title. For example, you are selling blue hoodies. So, the title should be like 'Blue hoodie with Abstract art print', or so.

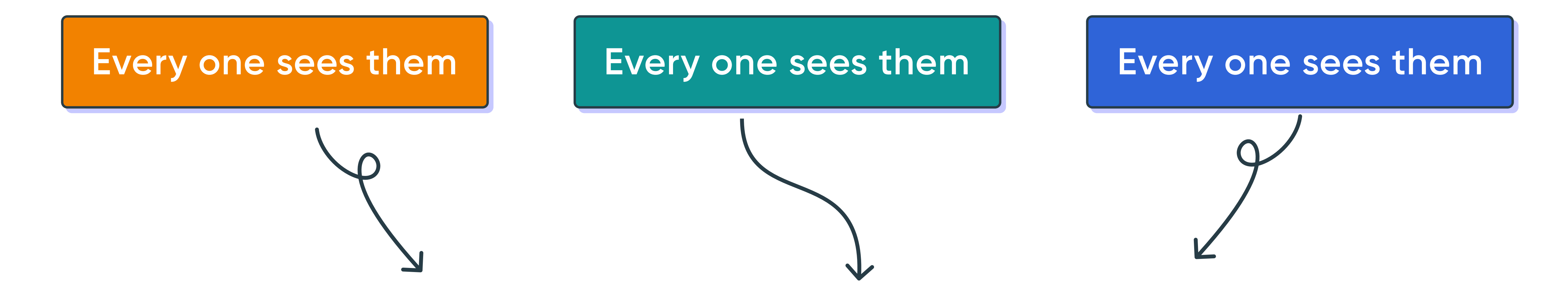

## Why You Should Love Title Tags

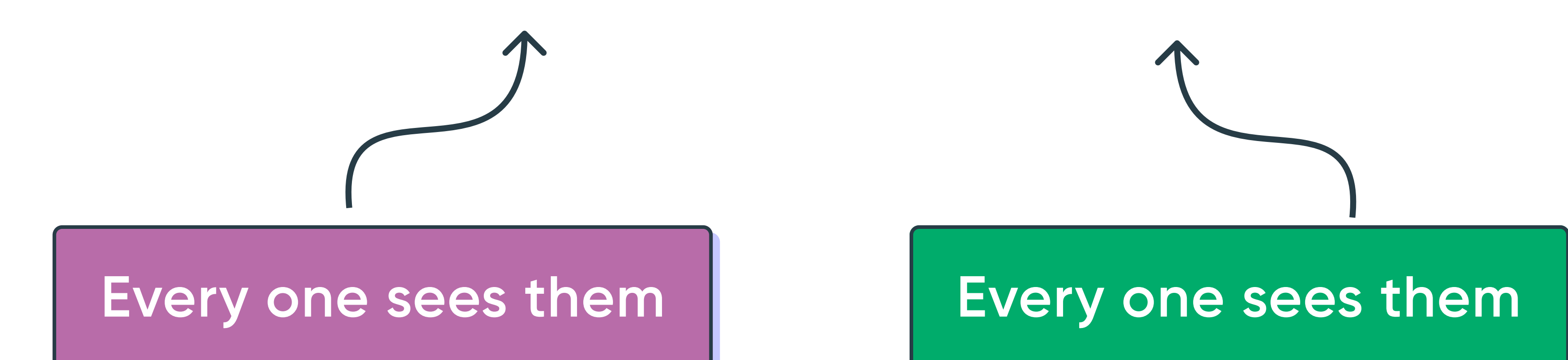

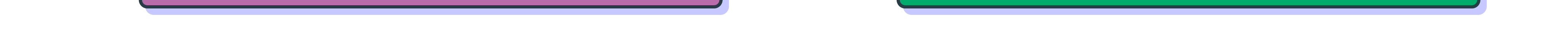

After you conduct your keyword research, you should add the keywords to the product description. Don't overload with keywords, but use 1-2 times your main keyword and 2-5 keywords for the whole text (usually the product description is just about a few paragraphs).

SEO optimization of the images is often skipped but it's crucial to add proper SEO descriptions of images as well. If it's your website,

you need to add a description and alt tag of the product, including

the main keyword. For marketplaces, also you need to add titles for

the image that include the main keyword.

For your website, each product should have a proper slug, like in the example below. **site.com/product-name** 

For your website, use the Yoast

eCommerce plugin to monitor your SEO

efforts and optimize each product. The

| ocus keypł                                                                 | rase 🔞                                                                       |                                                                |                                |     |   |
|----------------------------------------------------------------------------|------------------------------------------------------------------------------|----------------------------------------------------------------|--------------------------------|-----|---|
| [:en]beige o                                                               | versized t-shirt[:]                                                          |                                                                |                                |     |   |
| Get relate                                                                 | l keyphrases                                                                 |                                                                |                                |     |   |
|                                                                            |                                                                              |                                                                |                                |     |   |
| Google pi                                                                  | eview                                                                        |                                                                |                                |     | ~ |
| Google pi                                                                  | eview                                                                        |                                                                |                                |     | ^ |
| Google pi<br>review as:<br>Mobile r                                        | eview<br>esult () Desl                                                       | top result                                                     |                                |     | ^ |
| Google pi<br>review as:<br>Mobile r                                        | eview<br>esult () Desl                                                       | ctop result                                                    |                                |     | ~ |
| Google pi<br>review as:<br>Mobile r                                        | eview<br>esult () Desl<br>artstories.com > be                                | ctop result<br>ige-oversized-t-s                               | shirt-odilon-re                |     | ~ |
| Google pi<br>review as:<br>Mobile r<br>Mobile r<br>[:en]Beig<br>print by 0 | eview<br>esult () Desl<br>artstories.com > be<br>e Oversized<br>Odilon Redon | top result<br>ige-oversized-t-s<br><b>[-shirt 'Vase</b><br>[:] | hirt-odilon-re…<br>of Flowers' | art |   |

example below shows that it's necessary to fill in the main keyword, slug, SEO title, and meta description. The plugin shows you the word limit and the 'errors' you have. Also, you see the whole list of what you should change for successful product SEO optimization.

| SEO title                                                                                                    | Insert variable       |
|----------------------------------------------------------------------------------------------------|-----------------------|
| [:en]Beige Oversized T-shirt 'Vase of Flowers' art print by Odil                                                         | on Redon [:]          |
| Slug                                                                                                    |                       |
| beige-oversized-t-shirt-odilon-redon                                                                                     |                       |
| Meta description                                                                                                    | Insert variable       |
| {:en}Trendy Beige T-shirt with unique 'Vase of Flowers' art prin<br>French symbolist painter, printmaker.{:}             | nt by Odilon Redon, a |
|                                                                                                    |                       |
| SEO analysis<br>beige oversized t-shirt                                                                                  | ~                     |
| <ul> <li>SEO analysis<br/>beige oversized t-shirt</li> <li>Add related keyphrase</li> </ul>                              | •                     |
| <ul> <li>SEO analysis<br/>beige oversized t-shirt</li> <li>Add related keyphrase</li> <li>Cornerstone content</li> </ul> |                       |

## How to write product descriptions?

Along with SEO optimization of the product listings, some tricks make your product description stand out and be catchy for your buyers. There is a difference between product descriptions for your online store on your website and marketplaces. In a few words, in your store, you have more freedom in adding as much information as you need or don't add that much, while on marketplaces, there are specific common rules every seller should follow.

## Product descriptions for marketplaces

Spoiler: to succeed in the marketplaces, fill in as much as many

details about your product. It seems like it's evident, but most of the

sellers skip this step. Excellent product listing description for

marketplace has filled with relevant information fields, catchy, SEOoptimized titles, informative and creative product description with relevant keywords. And, don't forget to show your products from different angles on product images.

Before we start...

Follow these tips to create great product titles:

- Do not use all CAPs, just capitalize the first letter or the first letter of all words
- Use numerals
- Don't include the price straight away
- Keep it short, but informative and catchy, around 200 characters
- Add keywords at the beginning but avoid annoying clickbaits like "Hot offer..'
- Be specific. If you sell a t-shirt with a blue abstract print include

## it in the title, not just 'creative t-shirt'

Some tips for adding images to product listings:

- If you have a white background, make it pure.
- Have at least 1,000 dpi
- Especially in the marketplaces (because of their policies), add only what buyers will get
- Show your product from different angles and add no filter

### pictures on the marketplaces

## Product description major tips:

- Describe the main features of the products like size, color, style, category, and how to use it
- Include detailed dimensions, warranty and care information
- Do not make the description to s alesly, create a story, or at least provide major information.

Let's dig into these points

## Images

From example 1 below, you can see how you can make your product images. The item is shown from different angles, and such marketplaces like eBay usually require around ten images of the item. You need to add realistic, not photoshopped images, showing your product from different angles and in different ways. You can add

a yard measure to show dimensions and something that brings the vibe. Like here in the example, you see the background with stylish packaging.

| Hil <u>Sign in</u> or <u>register</u> Daily Deals Help & Contact                       |                                                           | Ship to        | Sell Watchlist ∽             | My eBay $\sim$                           | ¢ ₽                      |
|----------------------------------------------------------------------------------------|-----------------------------------------------------------|----------------|------------------------------|------------------------------------------|--------------------------|
| ebay Shop by category ~ Q Search for anything                                          |                                                           | All Categories | · · ·                        | Search                                   | Advanced                 |
| Back to search results   Listed in category: Clothing, Shoes & Accessories > Specialty | > Vintage > Vintage Accessories > Sunglasses              |                | $\times$                     | f 🔽 😰 I 4                                | Add to Watchlist         |
|                                                                                        | All You Need Is Your Card<br>Make fast, flexible payments | $\rightarrow$  |                              |                                          |                          |
|                                                                                        | SUNGLASSES REAL GLASS VINTAGE 1980s                       |                | Shop with co                 | nfidence                                 |                          |
|                                                                                        | Condition:                                                |                | eBay M<br>Get the<br>money b | oney Back Gua<br>tem you ordered<br>ack. | arantee<br>d or get your |
| AVIAID                                                                                 | Add to cart                                               |                | Learn m                      | ore                                      |                          |

Best O

Payme

Retu

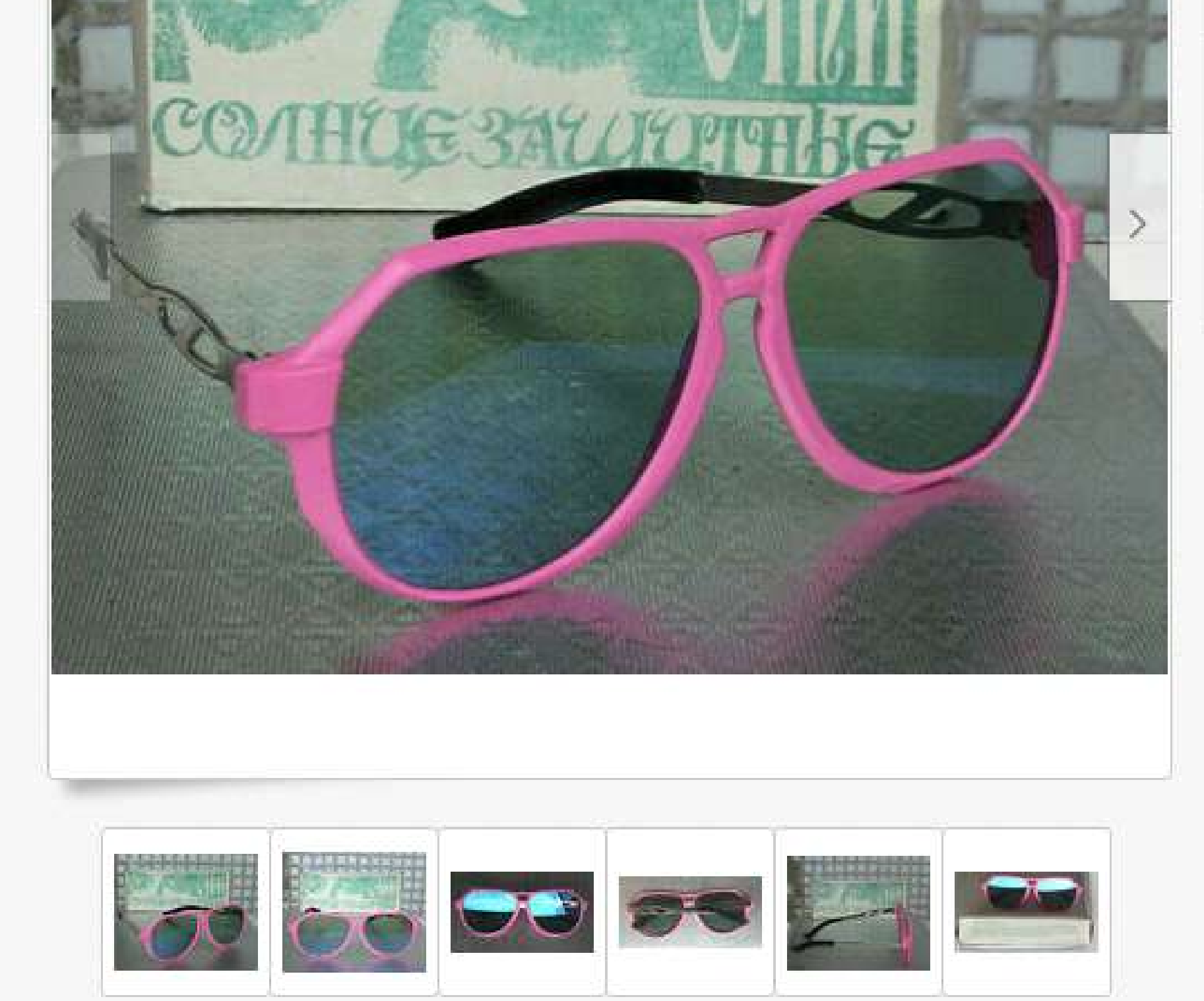

| fer:                                                                                                    | Make Offer<br>Add to Watchlist                                            | Save this Seller                                                                                                    |
|----------------------------------------------------------------------------------------------------|---------------------------------------------------------------------------|----------------------------------------------------------------------------------------------------|
| 30-day<br>Returns                                                                                                    | Ships from<br>Ukraine                                                     | Contact seller<br>See other items                                                                                      |
| ing: \$12.99 Standard International<br>Located in: Kharkov, Ukraine<br>Ships to: Worldwide<br>ery: Estimated between Thu. Oct.<br>Seller ships within 3 days after resonance<br>nts: PoyPol G Pay VISA OUT | I Shipping   See details<br>7 and Fri. Nov. 5<br>Seiving cleared payment. | All You Need<br>Is Your Card         Use your credit or debit card<br>for fast, flexible payments         Learn More → |

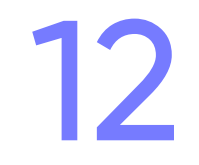

In example 2 you can see a completely different way of representing the product. This is an item of the electronics product category. The image is minimalistic and just shows the product. Some item description is added in the images carousel. This approach works well for this category.

| Shop by C Search for anything                                                       | All Catego                                                                                                    | ories Y Search Advance                                                                                     |
|-------------------------------------------------------------------------------------|----------------------------------------------------------------------------------------------------|----------------------------------------------------------------------------------------------------|
| Back to search results   Listed in category: Cell Phones & Accessories > Cell Phone | s & Smartphones                                                                                                    | 🖾 🖬 💟 🔞 I Add to Watchli                                                                                   |
|                                                                                     | All You Need Is Your Card →<br>Make fast, flexible payments                                                                                                    |                                                                                                    |
| AVE UP TO \$200 See all eligible items and terms >                                  | Apple iPhone 6s PLUS 16GB 32GB 64GB 128GB SILVER Unlocked<br>GSM+CDMA Grades A+                                                                                                    | Shop with confidence<br>eBay Money Back Guarantee                                                          |
|                                                                                     | "All Apple iPhones come with a 30 Point Inspection from an Apple Authorized<br>Facility. These are the " Read more<br>Sale ends in: 02d 15h 48m<br>Storage Capacity: Select - Y                                                                                                    | money back.      Learn more      Seller information                                                        |
|                                                                                     | Quantity: 1 Last one / <u>5 sold</u>                                                                                                    | goldstar_exclusives (87 ★)<br>98.8% Positive feedback                                                      |
|                                                                                     | Was:         US \$374.99         Image: Was:         You save:         \$200.00 (53% off)         Image: Was:         Buy It Now         Image: Was:         Image: Was: <t< td=""><td><ul> <li>Save this Seller</li> <li>Contact seller</li> <li>Visit store</li> <li>See other items</li> </ul></td></t<> | <ul> <li>Save this Seller</li> <li>Contact seller</li> <li>Visit store</li> <li>See other items</li> </ul> |
| iPhone                                                                              | Add to cart                                                                                                    | All You Need                                                                                               |

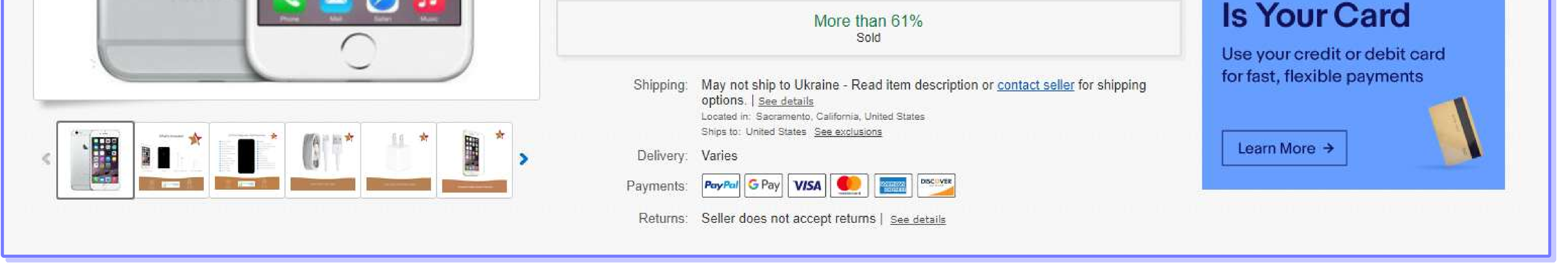

### I like the way Etsy sellers show up their products. When I come to

Etsy's website, I feel like I entered a small cozy gift store on the corner

of the street. Etsy is a place for creators to sell their artsy and

handmade items and represent the items usually creative. Images

are made with a professional camera (unlike eBay), with atmospheric background, and the images usually have a creative idea. But, you are also welcome to add unprofessional images, just make sure they look catchy.

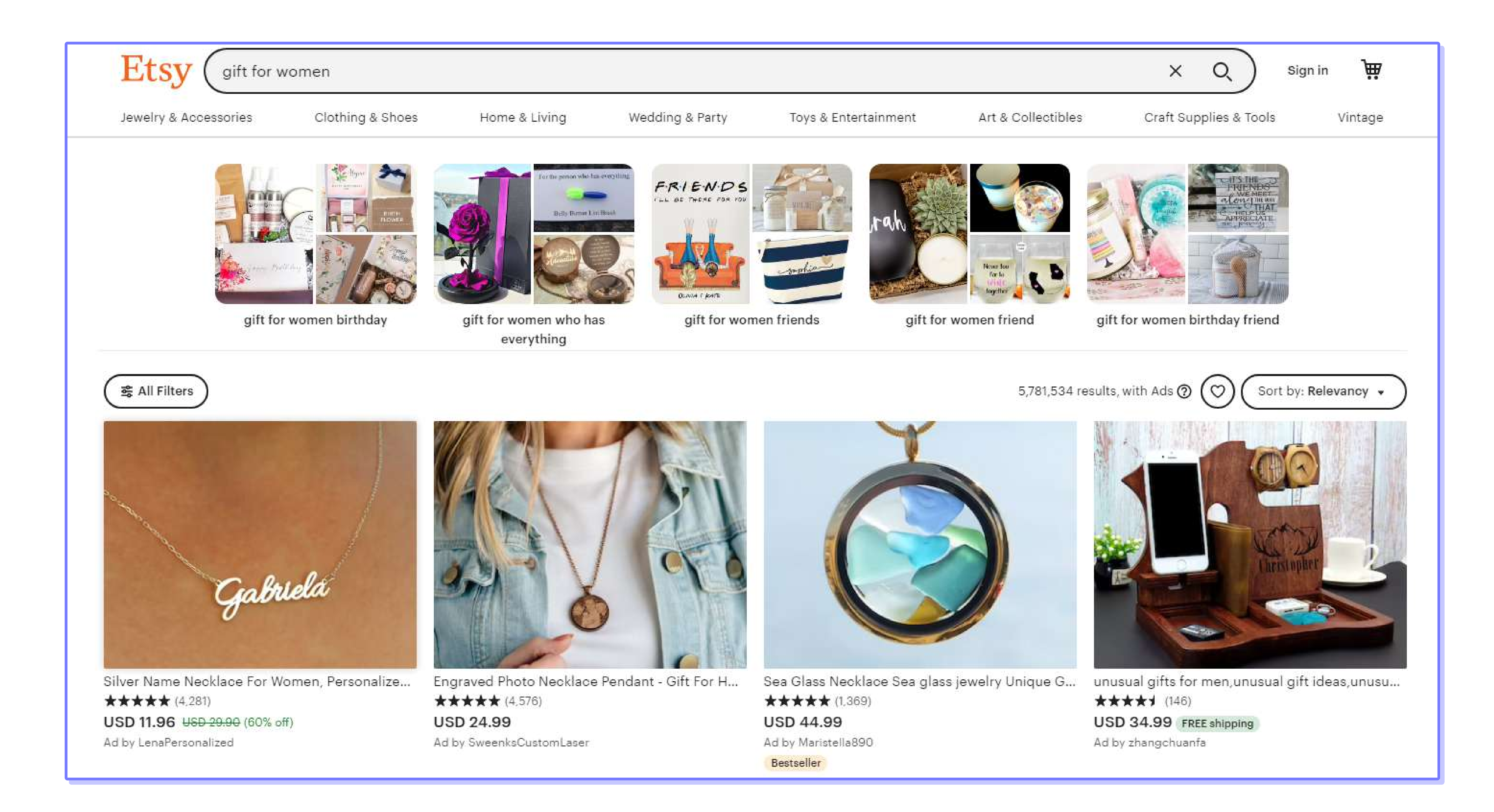

## Here is Etsy's dashboard. You can see that the platform gives various opportunities to add images and even video. Etsy helps sellers to add different types of images by explaining what angle should be

### added.

#### Van Gogh Yellow Oversized T-shirt 'Sunflowers' art print Active

#### Photos

Add as many as you can so buyers can see every detail.

#### Photos \*

Use up to ten photos to show your item's most important qualities.

#### Tips:

- Use natural light and no flash.
- Include a common object for scale.
- Show the item being held, worn, or used.
- Shoot against a clean, simple background.
- Add photos to your variations so buyers can see all their options.

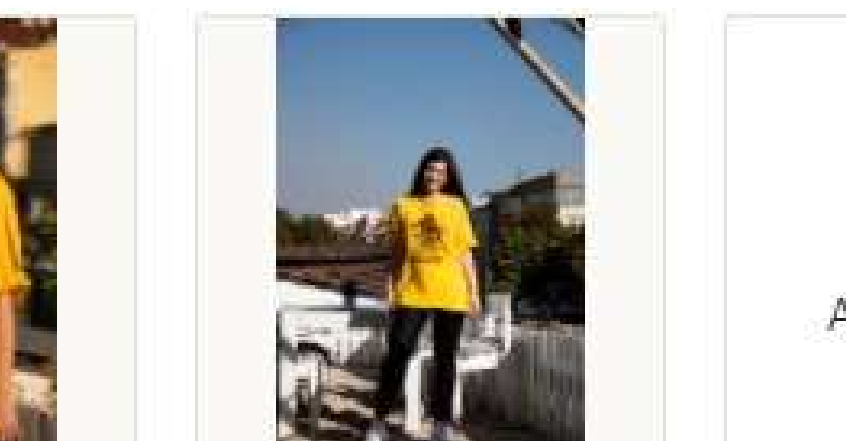

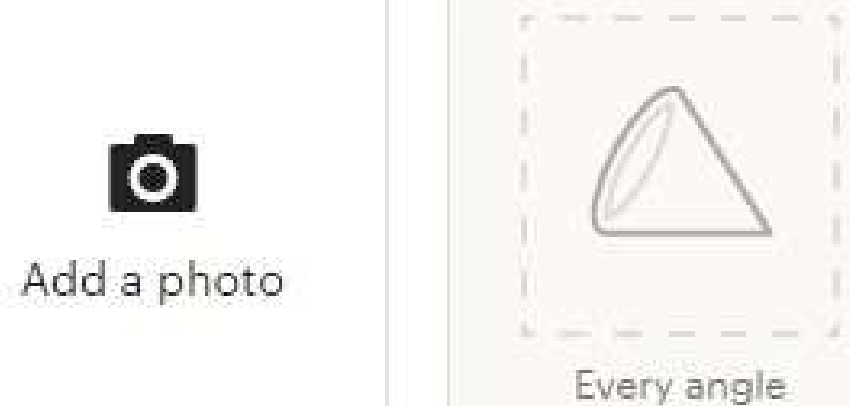

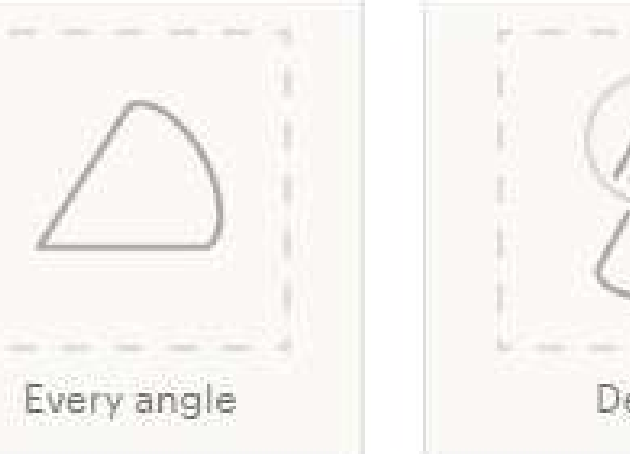

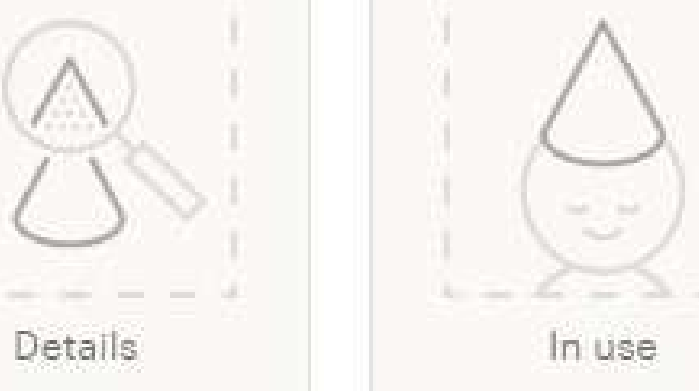

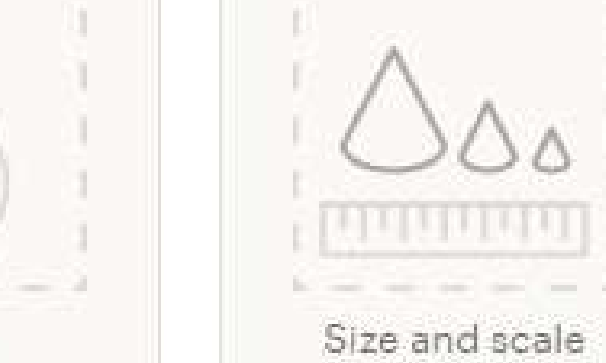

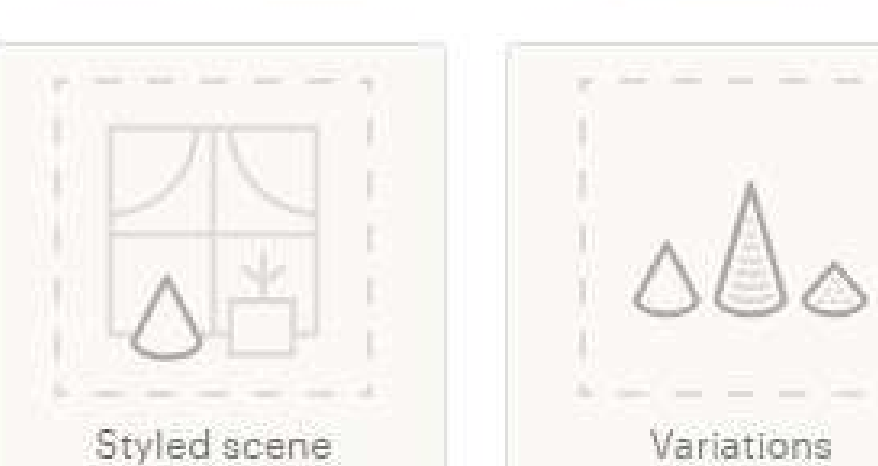

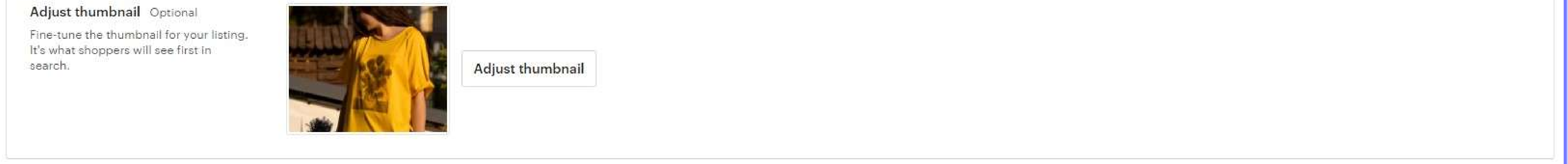

14

### Images on Amazon look like this...

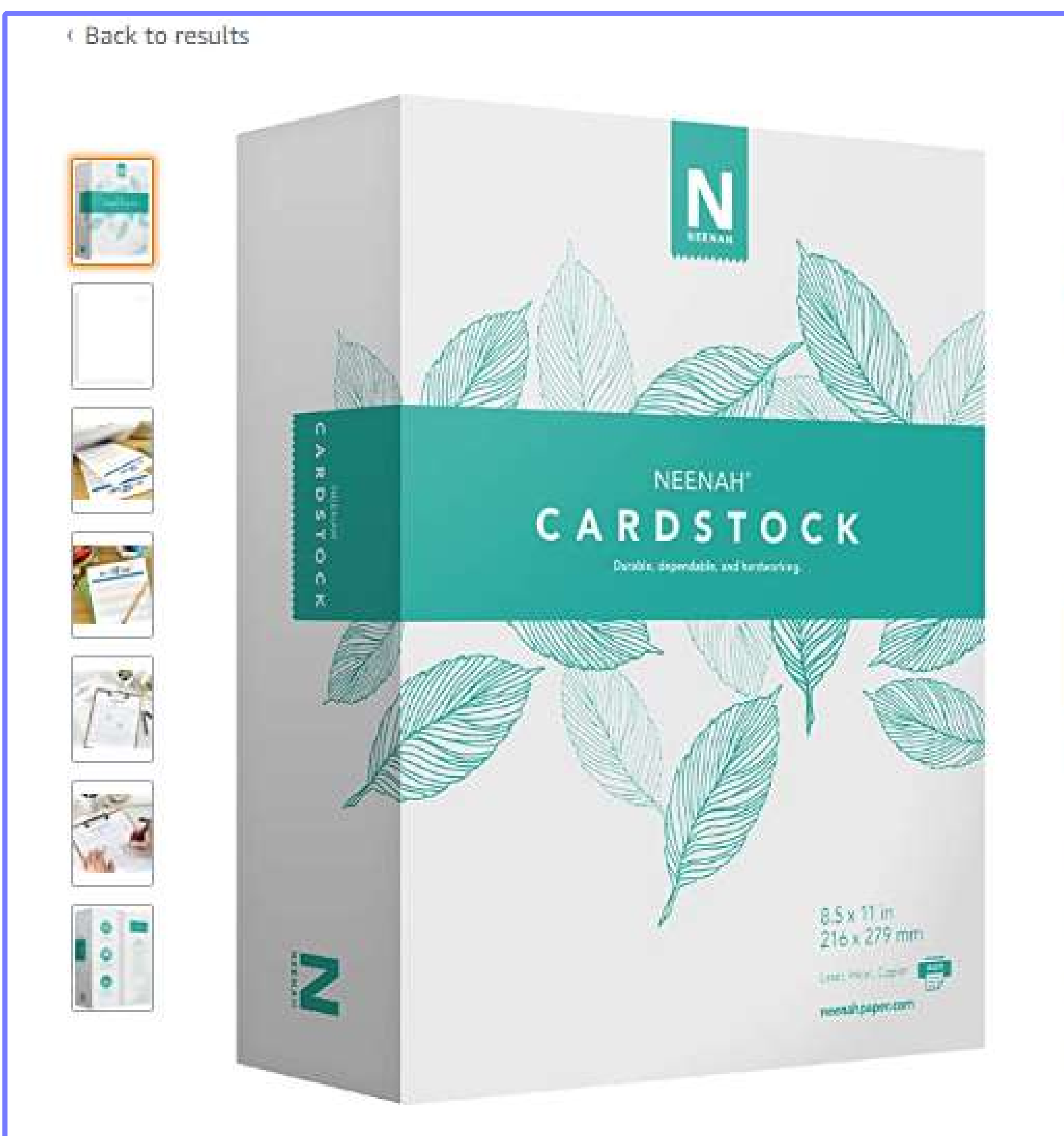

Neenah White Index, Heavyweight Cardstock, 300 Sheets, 110 lb/199 gsm, 94 Brightness, 8.5" x 11" - MORE SHEETS! (91635) Brand: Neenah \*\*\*\*\* 6,764 ratings Amazon's Choice for "110 lb cardstock"

#### Price: \$13.99

No Import Fees Deposit & \$86.79 Shipping to Ukraine Details ~

Size: 1 Ream

Roll over image to zoom in

| 1 Ream<br>\$13.99 | Letter Size<br>1 option from \$12.99 |
|-------------------|--------------------------------------|
| Material          | Paper                                |
| Brand             | Neenah                               |
| Color             | White 110lb Index                    |
| Size              | 1 Ream                               |
| Sheet Count       | 300                                  |

#### About this item

- WHITE INDEX CARDSTOCK: Providing sturdy and strong results, this 110 lb. Index cardstock is heavier than standard 65 lb. cardstock, yet lighter than 80 lb. coverstock.
- VERSATILE AND DURABLE INDEX CARDSTOCK: This heavy weight white index cardstock features our smoothest texture for stunning and professional everyday projects. As an online exclusive, the 300 count Neenah Index Cardstock has more sheets than before!
- IDEAL FOR EVERYDAY PROJECTS: This smooth index cardstock is ideal for documents flyers brochures calligraphy hand lettering and crafting
- PREMIUM PRINT PERFORMANCE: Create crisp prints with high-color reproduction and jam-free results Enjoy bleed-free double-sided prints in copiers inkjet and laser printers Plus our cardstock is lignin and acid-free to reduce yellowing over time
- WORKS GREAT WITH OTHER NEENAH PRODUCTS: Mix and match Neenah Cardstocks or pair it with Astrobrights Color Paper or Colored Cardstock for bold and vibrant impact

#### New (2) from \$13.99

While on eBay and Etsy, you can be creative, and images usually look realistic, but I would say 'cozy', Amazon is just like that. Again, you need to show your item from different angles, but your images can be retouched and look professional. Most of the images are on a white background.

Product description

The example below is taken from the top seller's store on eBay. The

first thing you see in the picture is that all fields are accurately filled. The eBay or any other marketplace 'chooses' those sellers who add as much details about their products as possible, so be maximum informative. What is the exact size of your item, what dimensions, is it new or used, are there any scratches?

## In the example below, you can see a field – the Seller's note. Use this form to tell the actual conditions of the product.

| eller assumes all re<br>ast updated on Se | esponsibility for this listing.<br>p 14, 2021 14:56:46 PDT View all revisions                                                                                                    |
|-------------------------------------------|----------------------------------------------------------------------------------------------------|
| Item specific                             | S                                                                                                    |
| Condition:                                | Very Good : 🥝                                                                                                    |
| Seller Notes:                             | "This product has passed our meticulous quality checks and is guaranteed to be in great condition. With over 7 million ratings, you can buy from us with confidence. Please presume that any DLC has already been used. Very Good Condition: An item that has been used, but is in very good condition. No damage to the jewel case or item cover, no scratches, cracks, or holes. The cover art and liner notes are included. The box/case is included. Instructions may or may not be present, as not all games are released with instructions. Minimal wear on the exterior of item. No skipping on the game, when played." |
| EAN:                                      | 5038717000926                                                                                                    |

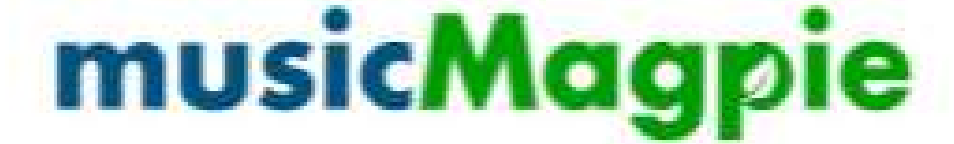

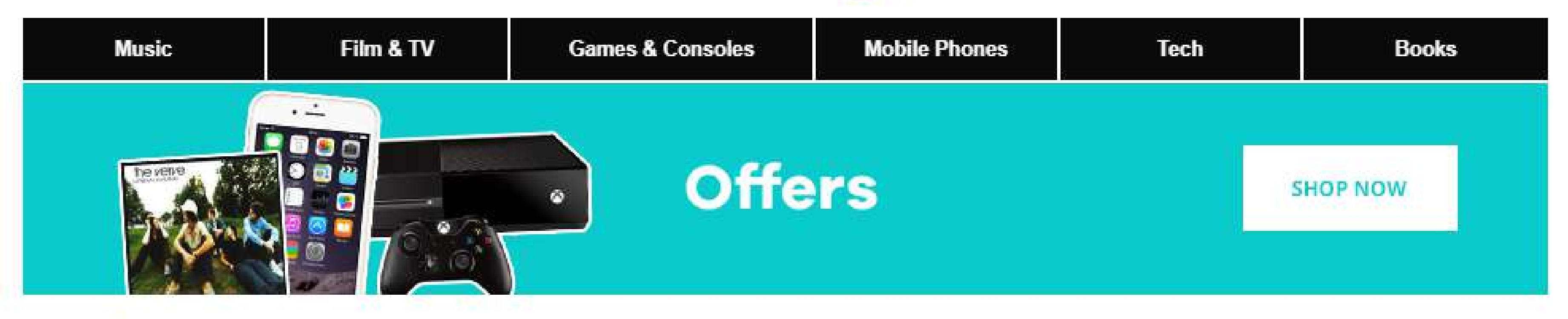

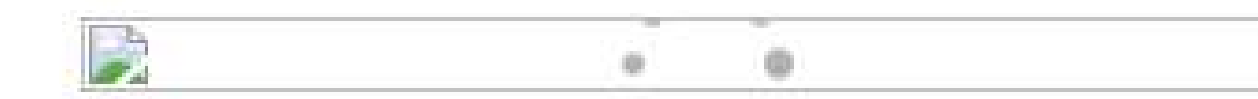

MCAFEE POWERED INTERNET SECURITY SUITE P VideoGames Expertly Refurbished Product

This item is in stock and available to buy now, we just dont have the product information for it at the moment. Rest assured though; if you choose to purchase this item itll be with you, complete with the original artwork and packaging, before you know it!

16

🛊 View our feedback 🙀 musicmagpieshop ( 🖕 ) 🛛 👔

musicMagpie Quality Guarantee!

| intertainment Magnie I to                                                |                           |                                |
|--------------------------------------------------------------------------|---------------------------|--------------------------------|
| Sustomer Services                                                        |                           |                                |
| One Stockport Exchange                                                   | Phone: 03335550101        |                                |
| First Floor                                                              | Email: ebay@mmguernsey.gg |                                |
| Stockport Checking                                                       |                           |                                |
| SK1 3SW                                                                  |                           |                                |
| United Kingdom                                                           |                           |                                |
| Frade Registration Number: 52777<br>Value Added Tax Number: GB 226498384 |                           |                                |
| Return policy                                                            |                           |                                |
| After receiving the item, contact seller within                          |                           | Return shipping                |
| 30 days                                                                  |                           | Buyer pays for return shipping |
|                                                                          |                           |                                |

### This seller added professional banners to make the store look more

professional and play a call to action. Important! To avoid 'returns confusions' (believe me, you'll have them), add cancellation policies like in the example here. According to shipping information, this seller also added fully detailed shipping information with the opportunity to check the rates each country has.

| inpuon                                                                                                    | Shipping and paymen                                                                                                    | ts                                                                                   |                                                                                                    | Report                                                                                                    |
|----------------------------------------------------------------------------------------------------|----------------------------------------------------------------------------------------------------|--------------------------------------------------------------------------------------|----------------------------------------------------------------------------------------------------|----------------------------------------------------------------------------------------------------|
| ler assumes                                                                                                    | all responsibility for this li                                                                                                    | sting.                                                                               |                                                                                                    |                                                                                                    |
| Shippin                                                                                                    | g and handling                                                                                                    |                                                                                      |                                                                                                    |                                                                                                    |
| Item location                                                                                                   | on: England, United King                                                                                                    | dom                                                                                  |                                                                                                    |                                                                                                    |
| Shipping to                                                                                                    | o: Worldwide                                                                                                    |                                                                                      |                                                                                                    |                                                                                                    |
| the second second second second second second second second second second second second second second second se | it ( Uprue ( 7ach Danublie                                                                                                    | Hetonia Cormo                                                                        | ny Grance Hungani Iceland Italy Latvia Lithuania Macedonia Malt                                                                                                    | Moldova Montenegro Portugal Serbia Spain Switzerland Duccian Endoration Liberia Niceragua                                                                                                    |
| Change cou<br>Shipping ar                                                                                       | it, Cyprus, Czech Republic<br>tan, Mauritius, Sierra Leon<br>untry: Ukraine<br>ind handling                                             | t, Estonia, Germa<br>ie<br>✓                                                         | ny, Greece, Hungary, Iceland, Italy, Latvia, Lithuania, Macedonia, Malt<br>Service                                                                                                    | a, Moldova, Montenegro, Portugal, Serbia, Spain, Switzerland, Russian Federation, Liberia, Nicaragua,<br>Get Rates                                                                                                    |
| CRD 2 5                                                                                                    | it, Cyprus, Czech Republic<br>tan, Mauritius, Sierra Leon<br>untry: Ukraine<br>ind handling                                             | To<br>Likening                                                                       | Ny, Greece, Hungary, Iceland, Italy, Latvia, Lithuania, Macedonia, Malt<br>Service                                                                                                    | a, Moldova, Montenegro, Portugal, Serbia, Spain, Switzerland, Russian Federation, Liberia, Nicaragua,<br>Get Rates<br>Delivery:<br>Estimated between Thu. Sep. 30 and Fri. Oct. 29                                                                                                    |
| Change cou<br>Shipping a<br>GBP 2.5                                                                             | it, Cyprus, Czech Republic<br>tan, Mauritius, Sierra Leon<br>untry: Ukraine                                                             | t, Estonia, Germa<br>ie<br>To<br>Ukraine                                             | ny, Greece, Hungary, Iceland, Italy, Latvia, Lithuania, Macedonia, Malt<br>Service<br>Standard Shipping (Standard Int'l Postage)                                                                                                    | a, Moldova, Montenegro, Portugal, Serbia, Spain, Switzerland, Russian Federation, Liberia, Nicaragua,<br>Get Rates Delivery: Estimated between Thu. Sep. 30 and Fri. Oct. 29 Seller ships within 1 day after receiving cleared payment.                                                                                                    |
| Change cou<br>Shipping a<br>GBP 2.5                                                                             | it, Cyprus, Czech Republic<br>tan, Mauritius, Sierra Leon<br>untry: Ukraine<br>ind handling<br>50<br>ated delivery dates include seller | t, Estonia, Germa<br>ie<br>To<br>Ukraine<br>'s handling time, or                     | ny, Greece, Hungary, Iceland, Italy, Latvia, Lithuania, Macedonia, Malt<br>Service<br>Standard Shipping (Standard Int'l Postage)<br>igin ZIP Code, destination ZIP Code and time of acceptance and will depend on                     | a, Moldova, Montenegro, Portugal, Serbia, Spain, Switzerland, Russian Federation, Liberia, Nicaragua,<br>Get Rates<br>Delivery:<br>Estimated between Thu. Sep. 30 and Fri. Oct. 29<br>Seller ships within 1 day after <u>receiving cleared payment</u> ,<br>shipping service selected and receipt of cleared payment, Delivery times may vary, especially during peak periods, |
| Change cou<br>Shipping a<br>GBP 2.5<br>* Estima                                                                 | tan, Mauritius, Sierra Leon<br>untry: Ukraine<br>and handling<br>50<br>ated delivery dates include seller                               | , Estonia, Germa<br>ie<br>To<br>Ukraine<br>'s handling time, or                      | ny, Greece, Hungary, Iceland, Italy, Latvia, Lithuania, Macedonia, Malt<br>Service<br>Standard Shipping (Standard Int'l Postage)<br>igin ZIP Code, destination ZIP Code and time of acceptance and will depend on                     | a, Moldova, Montenegro, Portugal, Serbia, Spain, Switzerland, Russian Federation, Liberia, Nicaragua,<br>Get Rates           Delivery:           Estimated between Thu. Sep. 30 and Fri. Oct. 29         Seller ships within 1 day after receiving cleared payment.                                                                                                    |
| Change cou<br>Shipping a<br>GBP 2.5<br>* Estima<br>Domestic h<br>Will usua                                      | ally ship within 1 business                                                                                                    | Listonia, Germa<br>ie<br>To<br>Ukraine<br>'s handling time, or<br>day of receiving ( | ny, Greece, Hungary, Iceland, Italy, Latvia, Lithuania, Macedonia, Malt<br>Service<br>Standard Shipping (Standard Int'l Postage)<br>igin ZIP Code, destination ZIP Code and time of acceptance and will depend on<br>cleared payment. | a, Moldova, Montenegro, Portugal, Serbia, Spain, Switzerland, Russian Federation, Liberia, Nicaragua,<br>Get Rates<br>Delivery:<br>Estimated between Thu. Sep. 30 and Fri. Oct, 29<br>Seller ships within 1 day after <u>receiving cleared payment</u> .<br>shipping service selected and receipt of cleared payment, Delivery times may vary, especially during peak periods, |

| ayment details     |  |  |  |
|--------------------|--|--|--|
| Payment methods    |  |  |  |
| Poy Pal G Pay VISA |  |  |  |
|                    |  |  |  |

Unlike the previous example, where the seller added just all necessary information without any storytelling, here is an example from Etsy, where you see the story behind the item creation.

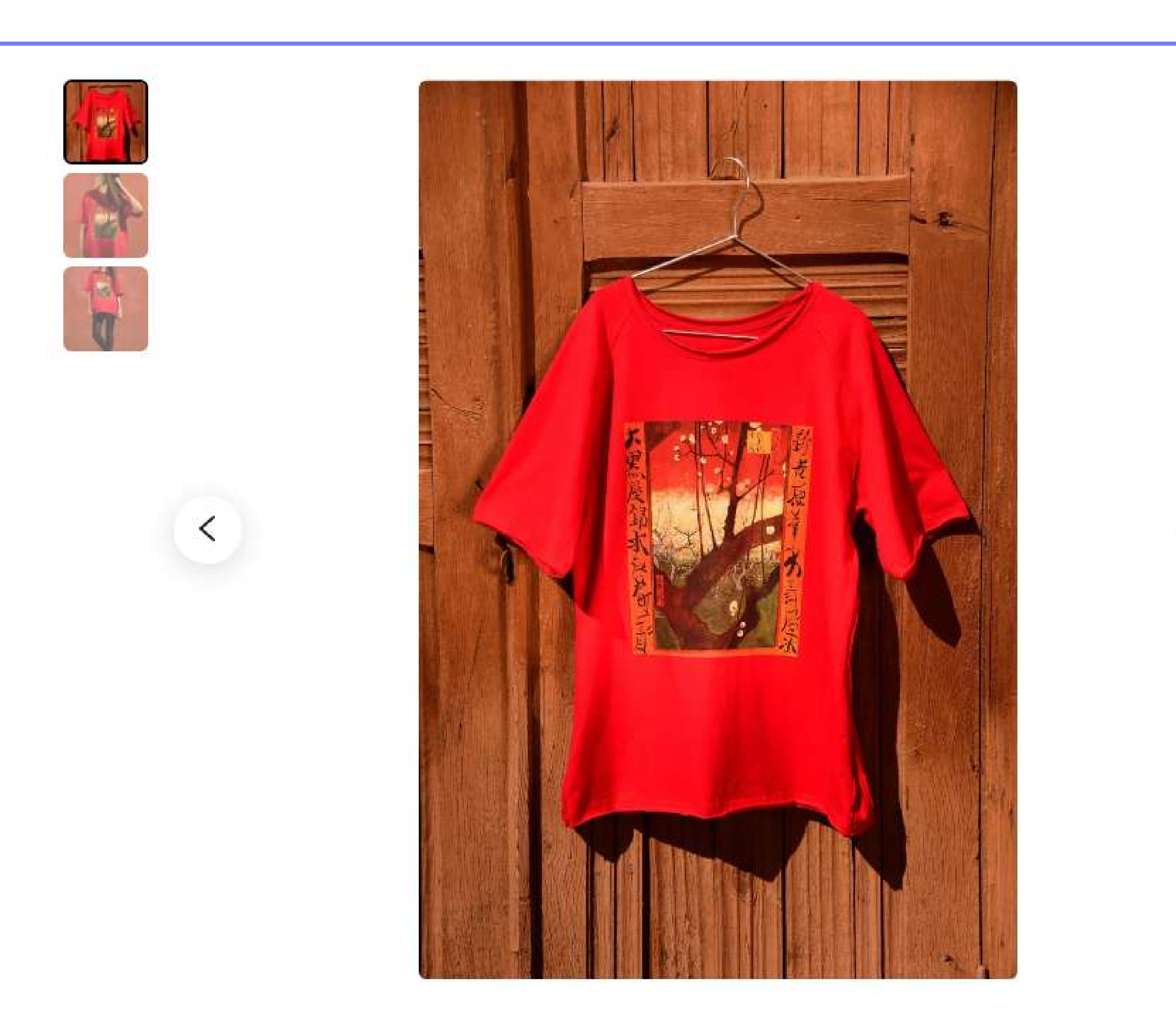

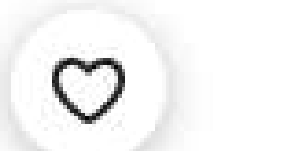

 $\mathbf{A}$ 

### tartsARTSHOP

Red Oversized T-shirt 'Flowering Plum Tree' Japanese art print by Van Gogh

#### **USD 35.00**

🗸 🛛 In stock

 $\mathbf{A}$ 

 $\mathbf{A}$ 

Local taxes included (where applicable)

Add to cart

#### Highlights

Handmade

• Ships from a small business in Ukraine

Shipping and return policies

Ready to ship inCost to ship3-5 business daysUSD 2.00

#### Description

Red Oversized Van Gogh Art print T-shirt of his Japanese period.

Do you know that Vincent was a big admirer of Japanese art that from his words "made him happy and cheerful"? I wanted to create a Japanese art printed t-shirt and red colour came first to my mind, as bright as Japanese culture and art. 'Flowering Plum Tree' by Vincent van Gogh is one of the best representations of the Japanese prints in red colour.

| Returns & exchange                   | S                                          |
|--------------------------------------|--------------------------------------------|
| Accepted                             |                                            |
| Exceptions may app                   | лly                                        |
|                                      |                                            |
| Etsy offsets carbo<br>this purchase. | n emissions from shipping and packaging on |
| Deliver to Ukraine                   | ~                                          |
| Ships from Ukraine                   |                                            |
| View shop policies                   |                                            |
|                                      |                                            |

Product descriptions for your website

Let's take, as an example, the fashion mogul Zara. The main

difference between your own website and marketplaces is – there

are no rules. But, if on marketplaces your buyers can forgive you

unprofessional pictures, or 'messy' descriptions, your website must be

neat and look cool. The recent trend in design and representation of

products in online stores is to be outstanding, have your brand tone

of voice, and be creative.

Here, on Zara's page, you see professional fashion photos, and there is no special rule of modern fashion pictures. Just be as creative as possible—no need to add boring salesly images on the white background. Zara chooses the minimalistic style of the product description. Tone of voice is calm and informative.

#### CONTENTS AND CARE

#### JOIN LIFE

Care for fiber: at least 50% viscose Join Life.

We use the Join Life label for items that have been produced using technologies and raw materials that help us reduce the environmental impact of our products.

#### **VISCOSE JOIN LIFE**

Viscose Join Life is sourced from more sustainably managed forests with controlled tree growth, guaranteeing respect for primary and protected forests, and with programs that

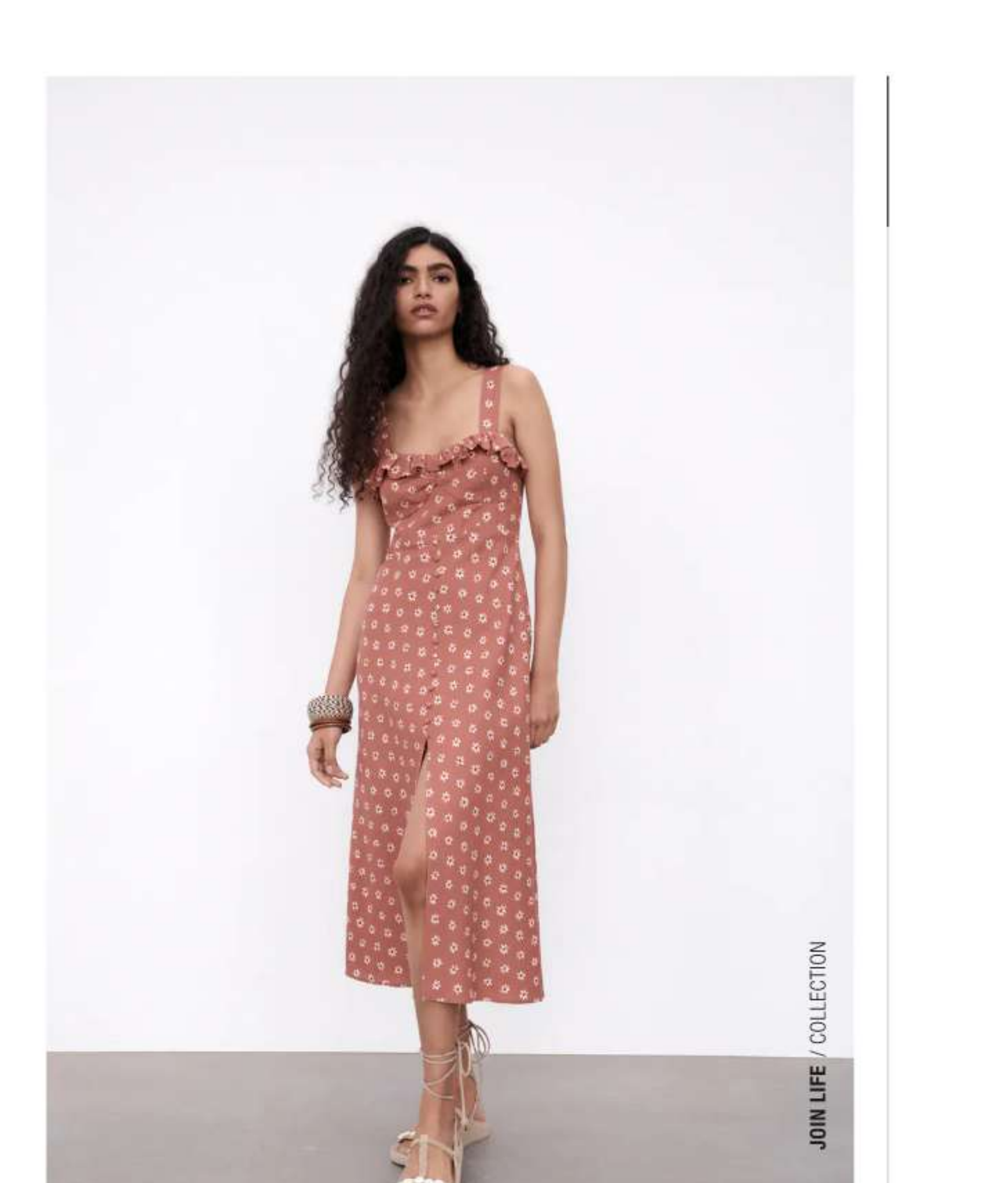

SEARCH

LOG IN HELP CART (0)

#### FLORAL PRINT LINEN BLEND DRESS

DRESS WITH RUFFLED V-NECKLINE AND WIDE STRAPS. FRONT FALSE TONAL LINED BUTTONS. SMOCKED ELASTIC DETAIL AT BACK. FRONT SLIT AT HEM. SIDE HIDDEN IN-SEAM ZIP CLOSURE.

#### 49.90 USD

XS

Color Pink / White | 8180/492

Find your size ? Size guide I++I

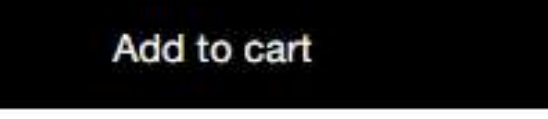

Ð

| unu | with pro  | grams mar    |
|-----|-----------|--------------|
| gua | rantee re | forestation. |

See more

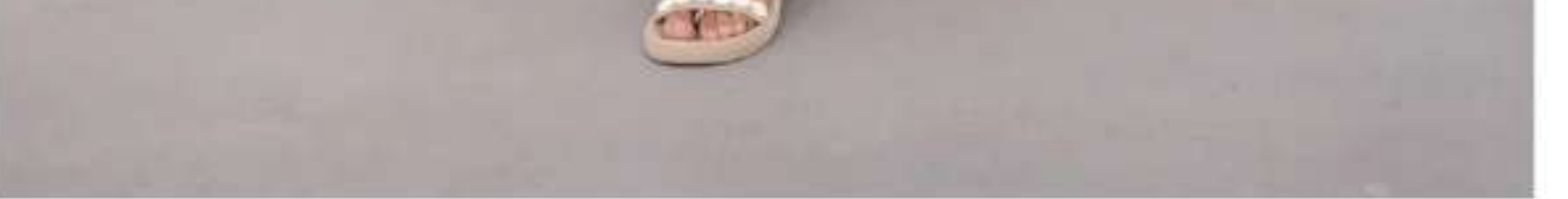

Check in-store availability Shipping, Exchanges and Returns Share

18

Charlotte Tilbury's website offers you COMPLETELY a different tone of voice and style of writing. Everything is sparkling and glowing.

CapsLocks are shouting, and product descriptions may seem salesly,

but buyers still love Charlotte's items. The product description is

informative and detailed but emotional. Charlotte calls her audience

'Darlings', so buyers feel devoted to her personally.

#### HOME > CHARLOTTE TILBURY > LOOK OF LOVE INSTANT LOOK IN A PALETTE.

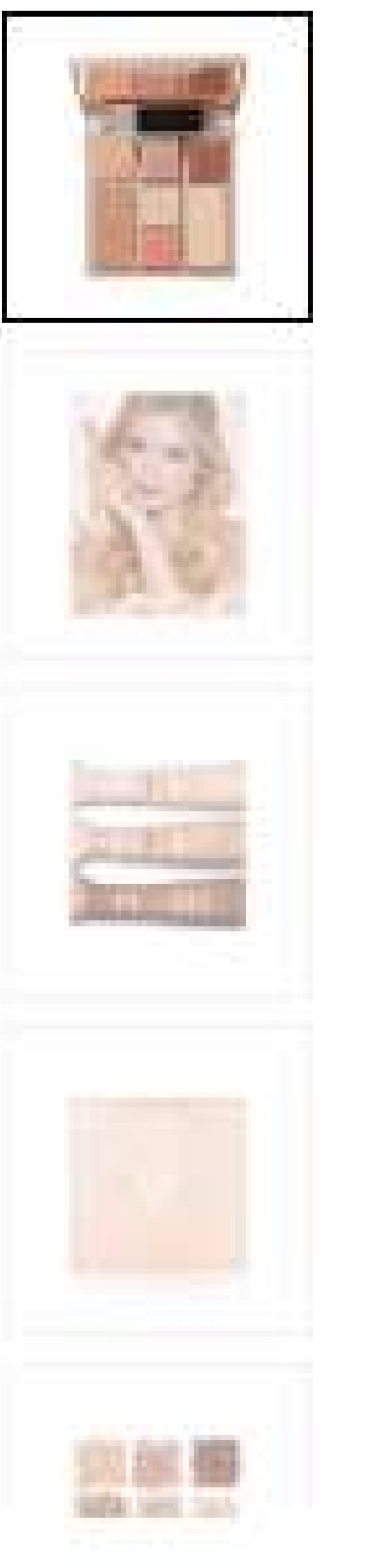

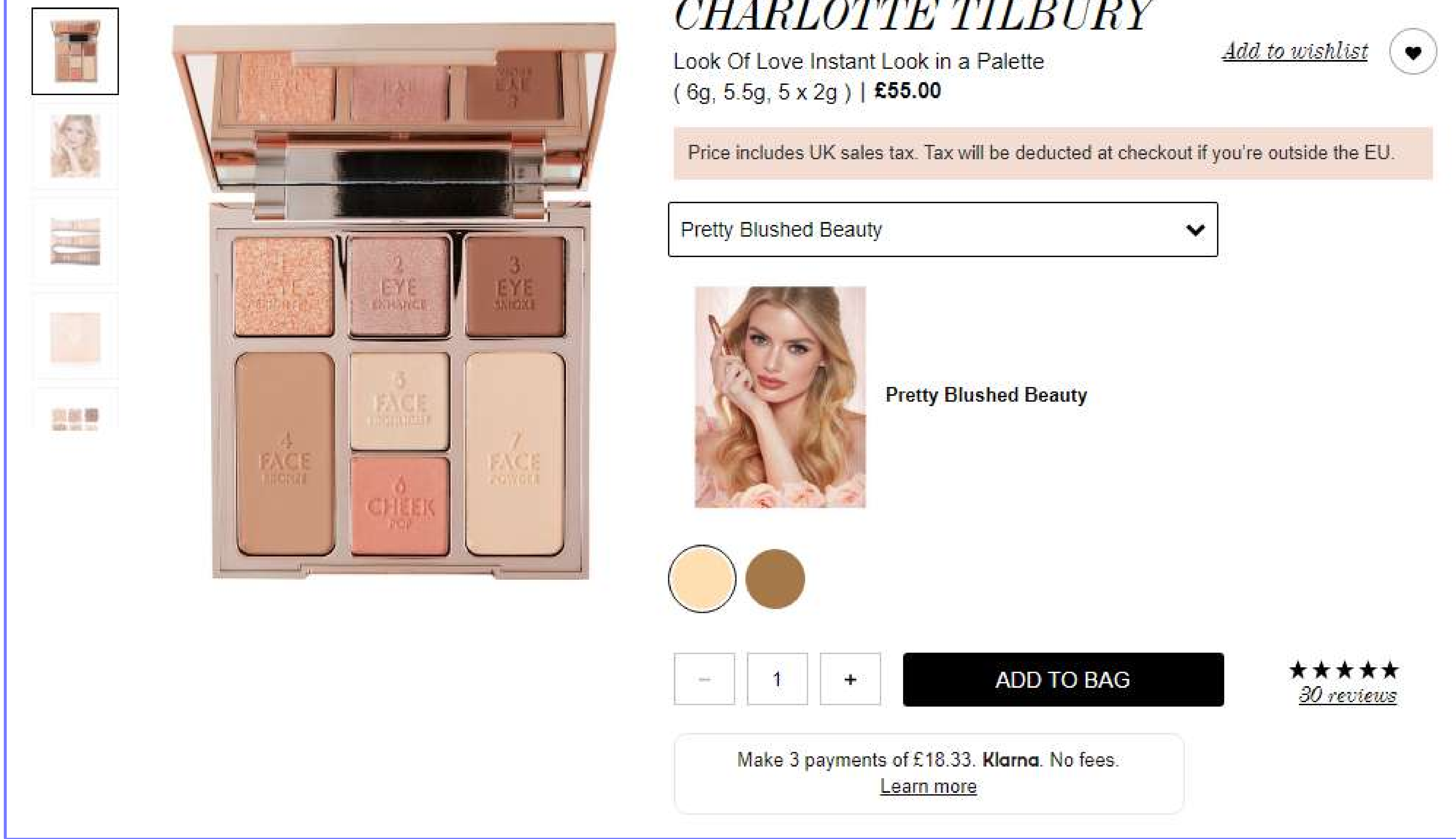

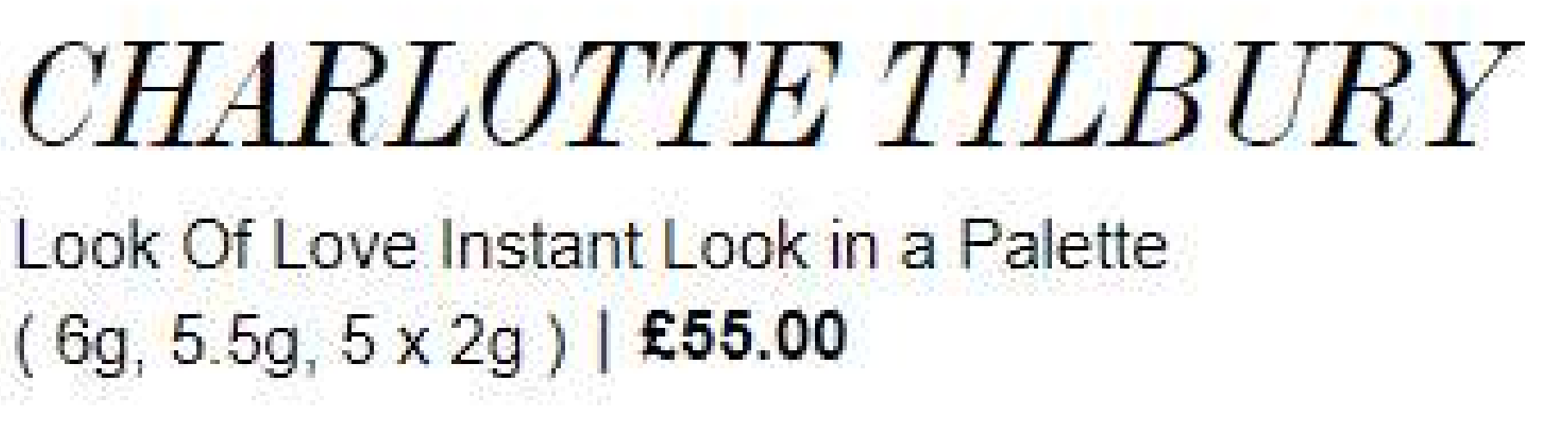

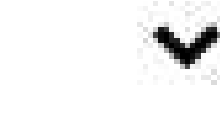

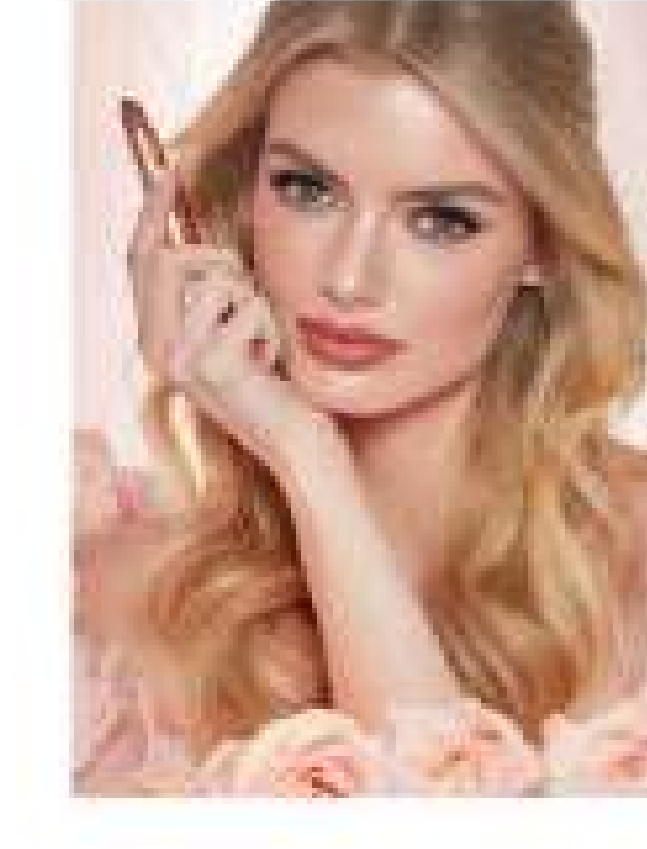

#### DESCRIPTION

#### ×

Inspired by the power of love, joy and happiness – housed in keepsake, rose petalinspired packaging that's lovingly embossed with a heart – the The Look of Love Instant Look in a Palette is a must for total complexion perfection in five minutes flat.

For a fresh and effortless look, this easy-to-use collection stars seven stunning pans to enhance your eyes, cheeks and complexion in one fell swoop. A 'diamond' filter sparkle texture' in each pan mimics natural skin texture to ensure a smooth, radiant, second skin-like finish; with an 'Eye Brighten' sparkle shade to widen and brighten eyes, an 'Eye Enhance' shade to add soft radiance while elongating and lifting, an 'Eye Smoke' for quick and easy definition around the lids, a 'Face Bronze' to add some faux glow to skin's contours, a 'Face Highlight' to lend unrivalled radiance, a 'Cheek Pop' to mimic skin's natural flush (which can be used wet or dry for varying levels of intensity!), and finally a 'Face Powder' to smooth and blur skin. Available in two different colourways, try 'Pretty Blushed Beauty' if you'd like a touch of warm bronze, or 'Glowing Beauty' if rose-tinted hues are more your thing.

# How can Sellbery help you make your seller's job easier and more productive?

Sellbery is a multi-listing eCommerce tool that helps sellers manage their online stores more effectively, avoiding such routine work as product listings and excel spreadsheets. Our tool also allows sellers to manage the product descriptions inside our dashboard. You can

edit your product listings for each marketplace or platform and automatically add these listings between them.

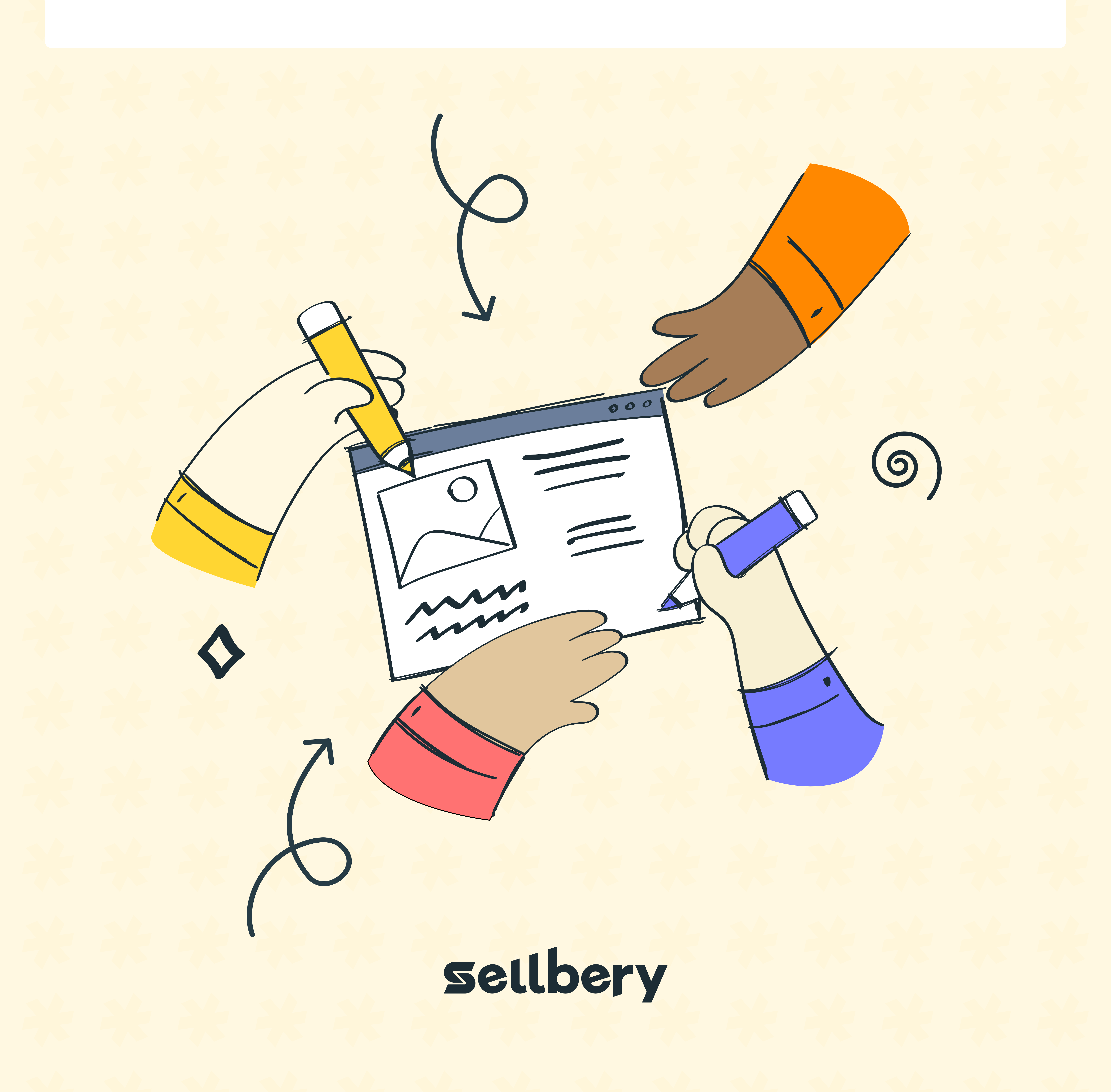